|                   | Индекс документа:          | Версия:        | Дата:          |
|-------------------|----------------------------|----------------|----------------|
|                   | M-51                       | 1.0            | 05.04.2018     |
| АЙЛАНТ            | Применим для               | Cmamyc:        | Количество     |
| www.ailant.com.ru | категории:<br>Пользователи | Общего доступа | страниц:<br>21 |

# Настройка и расчет льгот

# Оглавление

| Настройка льгот в параметрах коммунального учета              | 1  |
|---------------------------------------------------------------|----|
| Заполнение данных о льготнике в карточке лицевого счета       | 2  |
| Внесение данных о категориях льготников и льготных нормативах |    |
| Внесение данных о категориях льготников                       |    |
| Внесение данных о льготных нормативах                         |    |
| Внесение данных о родственных отношениях                      | 11 |
| Применение льгот                                              |    |
| Начисление льгот                                              | 14 |
| Отчеты по льготам                                             | 15 |
| Примеры расчета льгот                                         |    |

# Настройка льгот в параметрах коммунального учета

Для того, чтобы льготы рассчитывались только для информации, в параметрах коммунального учета на закладке «Льготы» необходимо установить флажок в соответствующем реквизите. В случае, если флажок не установлен, сумма начисления будет уменьшена на сумму льгот.

| 🤒 (КУ) Параметры учета (1С:Предприяти              | ə)                                                  | 🖹 🔟 🔟 M M+ M- 🗆 🗙 |
|----------------------------------------------------|-----------------------------------------------------|-------------------|
| (КУ) Параметры учета                               |                                                     |                   |
| Записать и закрыть Запис                           | ать                                                 | Еще - ?           |
| Лицевые счета<br>Начисления<br>Оплаты<br>Льготы    | Льготы<br>Рассчитывать льготы только для информации |                   |
| Пени                                               |                                                     |                   |
| Бухгалтерский учет<br>Доходы и расходы<br>Штрихкод |                                                     |                   |
| Штрихкод для кап. ремонта                          |                                                     |                   |
| Двумерный штрихкод<br>Задолженность                |                                                     |                   |
|                                                    |                                                     |                   |
|                                                    |                                                     |                   |
|                                                    |                                                     |                   |
|                                                    |                                                     |                   |
|                                                    |                                                     |                   |
|                                                    |                                                     |                   |
|                                                    |                                                     |                   |

**Примечание:** все наименования льгот, процент скидки, нормативы, которые представлены в методических материалах не опираются на федеральные или региональные постановления, и рассматриваются только в качестве примера.

## Заполнение данных о льготнике в карточке лицевого счета

Информация о льготнике вносится на одноименной закладке в карточке лицевого счета (Справочник «Лицевые счета»). Заполним данные по льготнику «Ветерану труда», «Павловой Марии Михайловне».

1. В меню конфигурации выберем Жилой фонд и лицевые счета→ Лицевые счета; откроем карточку лицевого счета «Павлова Анна Ивановна».

2. В карточке лицевого счета перейдем на закладку «Льготники», добавим в ней новый элемент;

| ≣ Главное "# "с       | илой фонд и лицевые 🥔 Услуги, начисления и 🚡 Подомовой учет 🝺 Претензионная работа 🔒 ГИС ЖКХ<br>нета | 🖈 <sup>Руководителю</sup> 😗 Бан |
|-----------------------|----------------------------------------------------------------------------------------------------|---------------------------------|
| 🔶 🔶 Па                | влова Анна Ивановна ((КУ) Лицевые счета)                                                             |                                 |
| Записать и закрыть    | Записать 🐇 🍙 Печать -                                                                                | Еще - ?                         |
| Наименование: Павлова | Анна Ивановна Код: 00000015                                                                          |                                 |
| Основные              | Пыготынин                                                                                            |                                 |
| Документы             | Создать 🚯 Найти Отменить донск 🕂 Обновить                                                            | Fue                             |
| Собственники          |                                                                                                    |                                 |
| Проживающие           | Проживающий Категория льготы                                                                         | Начало Окон                     |
| Семья                 | 📼 Павлова Мария Михайловна Ветеран труда                                                             | 01.01                           |
| Льготники             | (КУ) Льготы проживающих (1С:Предприятие)                                                             | 🖹 🔟 M M+ M- 🗆 🗙                 |
| Услуги                | (КУ) Льготы проживающих                                                                              |                                 |
| Счетчики              |                                                                                                    | Euro - 2                        |
| Договоры              |                                                                                                    | сщет :                          |
| Субабоненты           | Данные по льготе                                                                                     |                                 |
| Бухучет               | Лицевои счет:                                                                                        |                                 |
| Инд. норматив         | Проживающий: Павлова Мария Михайловна – × 12                                                         |                                 |
| Начисления            | Категория: Ветеран труда – × 12                                                                      |                                 |
| Оплаты                |                                                                                                    |                                 |
| Задолженность         |                                                                                                    |                                 |
| Претензии             | Доля собственности: 0,0000                                                                           |                                 |
| Лимиты                | Документ, подтверждающий льготу                                                                      |                                 |
| Все документы         | Вид документа: Справка 🗸 🖓                                                                           |                                 |
|                       | Серия документа: 019 Номер документа: 12                                                             |                                 |
|                       | Кем выдан: УСЗН                                                                                      |                                 |
|                       | Дата выдачи: 01.01.2017                                                                              |                                 |
|                       |                                                                                                    |                                 |
|                       |                                                                                                    |                                 |
|                       |                                                                                                    |                                 |

3. Заполним форму элемента «Льготы проживающего»:

## Группа реквизитов «Данные о льготе»

• «Лицевой счет» - лицевой счет, по адресу которого прописан проживающий (льготник); заполнится автоматически «Павлова Анна Ивановна»;

• «Проживающий» - проживающий -льготник; выбирается из справочника «Физические лица»; выберем «Павлова Мария Михайловна»;

• «Категория» -категория льготника; выбирается из одноименного справочника; выберем «Ветеран труда»; (добавление и заполнение категории льготника подробнее далее в методических материалах);

• «Начало» и «Окончание» - дата начала/окончания действия льгот (важно, чтобы дата начала действия льгот предшествовала дате проведения начислений);

• реквизит «Доля собственности» заполняется, если льготник владеет определенной долей помещения, в этом случае льгота будет предоставлена с ее учетом;

## Группа реквизитов «Документ, подтверждающий льготу»

• «Вид документа» - вид документа, подтверждающего право на льготу; необходимый вид документа можно добавить в справочнике «Документы на льготы»; добавим справку и выберем ее из справочника;

• в реквизитах «Серия», «Номер», «Кем выдан», «Дата выдачи» укажем информацию о документе на получение льгот;

| <ul> <li>Документы на льготы (1С:Предприятие)</li> </ul>                                              |     | 2 📰 🛅     | M M+ M- □ × |
|----------------------------------------------------------------------------------------------------|-----|-----------|-------------|
| Документы на льготы                                                                                   |     |           |             |
| Выбрать Создать 🚯 Найти Отменить поиск                                                                | 🔒 I | Течать 🔻  | Еще - ?     |
| Наименование                                                                                          | Ļ   | Код докум | Код         |
| — Справка                                                                                             |     |           | 00-000001   |
| 👝 Справка ((КУ) Документы на льготы) (1С:Предприятие)                                                 |     | 😭 📰 🛅 M   | M+ M- 🗆 🗙   |
| Справка ((КУ) Документы на льготы)<br>Записать и закрыть Записать 🝙 Печать -<br>Наименование: Справка |     | Код: ОС   | Еще - ?     |
| Код документа: 18 🗐                                                                                   |     |           |             |
|                                                                                                    |     |           | <u> </u>    |

## Внесение данных о категориях льготников и льготных нормативах

## Внесение данных о категориях льготников

Рассмотрим пример расчета льгот за «Содержание и техническое обслуживание», «Холодное водоснабжение по норме», «Электроэнергия (по счетчику – день), «Электроэнергия (по счетчику – ночь)», «Капитальный ремонт» при условии, что в помещении проживает 2 человека, и льготу из них имеет только один — ветеран труда. Общая площадь квартиры 50 м2.

Ветерану труда льгота на «Содержание и ТО» предоставлена следующим образом:

• если льготник одиноко проживающий, то предоставляется льгота в размере 50% на 33 м2;

• если льготник не одиноко проживающий, то предоставляется 50% на 18 м2 на льготника и 9 м2 - на членов семьи, итого – 27 м2;

Льгота на «Капитальный ремонт», предоставлена следующим образом:

• если льготник одиноко проживающий, то предоставляется 50% на 33 м2, причем если общая площадь менее льготной, то в расчет берется значение льготной площади.

• если семья состоит из 2 человек, один из которых льготник, то предоставляется 50% на 21 м2, причем если общая площадь менее льготной, то в расчет берется значение льготной площади.

• если семья состоит из 3-х и более человек, один из которых льготник, то предоставляется 50%, на 18 м2, причем если общая площадь менее льготной, то в расчет берется значение льготной площади.

Внесем данные о категории льготника «Ветеран труда»:

1. В карточке льготника через реквизит «Категория» перейдем в форму списка одноименного справочника, в ней добавим новый элемент, так же в справочник «Категории льготников» можно перейти через закладку «Жилые здания и лицевые счета» — «Категории льготников»;

| 🤒 (КУ) Льготы прожива   | жщих (1С:Предприятие)    |     |   | 🔟 🛐 M M+ M- 🗆 🗙 |  |  |  |  |  |  |  |  |  |
|-------------------------|--------------------------|-----|---|-----------------|--|--|--|--|--|--|--|--|--|
| (КУ) Льготы проживающих |                          |     |   |                 |  |  |  |  |  |  |  |  |  |
| Записать и закр         | Записать                 |     |   | Еще - ?         |  |  |  |  |  |  |  |  |  |
| Данные по льгот         | e                        |     |   |                 |  |  |  |  |  |  |  |  |  |
| Лицевой счет:           | Павлова Анна Ивановна    | *   | e |                 |  |  |  |  |  |  |  |  |  |
| Проживающий:            | Павлова Мария Михайловна | • × | Ŀ |                 |  |  |  |  |  |  |  |  |  |
| Категория:              | Ветеран труда            | * × | æ |                 |  |  |  |  |  |  |  |  |  |
| Начало:                 | 01.01.2017 🔲 Окончание:  |     |   |                 |  |  |  |  |  |  |  |  |  |
| Доля собственности      | 0,0000                   |     |   |                 |  |  |  |  |  |  |  |  |  |
| Документ, подтве        | ерждающий льготу         |     |   |                 |  |  |  |  |  |  |  |  |  |
| Вид документа:          | Справка                  | - C |   |                 |  |  |  |  |  |  |  |  |  |
| Серия документа: 0      | 19 Номер документа: 12   |     |   |                 |  |  |  |  |  |  |  |  |  |
| Кем выдан: У            | СЗН                      |     | ] |                 |  |  |  |  |  |  |  |  |  |
| Дата выдачи: 0          | 1.01.2017                |     |   |                 |  |  |  |  |  |  |  |  |  |

2. Заполним форму элемента «Категории льготников»:

| 🕦 Ветеран труда ((КУ) Категории ль                         | ьготников) (1С:Предприятие) |                    |                          |                 | 🖹 🔝 M M+ M- 🗆 🗙                          |  |  |  |  |  |
|------------------------------------------------------------|-----------------------------|--------------------|--------------------------|-----------------|------------------------------------------|--|--|--|--|--|
| Ветеран труда ((КУ) К                                      | атегории льготнико          | в)                 |                          |                 |                                          |  |  |  |  |  |
| Записать и закрыть                                         | Записать 🕞 Печать 🗸         |                    |                          |                 | Еще - ?                                  |  |  |  |  |  |
| Наименование: Ветеран труда Код: 00-000001                 |                             |                    |                          |                 |                                          |  |  |  |  |  |
| Количество потребителей: Количество фактически проживающих |                             |                    |                          |                 |                                          |  |  |  |  |  |
| Способ отражения в учете: От                               | гражение льгот              |                    | -                        |                 |                                          |  |  |  |  |  |
| Код ОУСЗН: 32                                              | 5                           |                    | Приоритет ль             | ьготы: 1 -      |                                          |  |  |  |  |  |
| Виды начислений                                            |                             |                    |                          |                 |                                          |  |  |  |  |  |
| Создать 🚯 Найти                                            | . Отменить поиск            |                    |                          |                 | Еще -                                    |  |  |  |  |  |
| Вид начисления                                             | % льготнику                 | Учет<br>нормативов | % льготнику (превышение) | Льгота не менее | Распространять льготу на неродственников |  |  |  |  |  |
|                                                            | % членам семьи              | nopmanibob         | % членам семьи           | порматира       |                                          |  |  |  |  |  |
| 🗠 Содержание и ТО                                          | 50,00                       | $\checkmark$       |                          | $\checkmark$    |                                          |  |  |  |  |  |
|                                                            | 10,00                       |                    |                          |                 |                                          |  |  |  |  |  |
| Холодное водоснабже<br>(по норме)                          | ние 50,00                   |                    |                          |                 |                                          |  |  |  |  |  |
| Электроэнергия (по<br>счетчику - день)                     | 50,00                       |                    |                          |                 |                                          |  |  |  |  |  |
| Электроэнергия (по<br>счетчику - ночь)                     | 50,00                       |                    |                          |                 |                                          |  |  |  |  |  |
| <                                                          |                             |                    |                          |                 | × × × ×                                  |  |  |  |  |  |

• «Наименование» - наименование категории льготника; укажем «Ветеран труда»;

• «Количество потребителей» - количество потребителей для льготы; выберем «Количество фактически проживающих»;

Примечание: количество потребителей для льготы может быть:

© Компания «Айлант»

Док. (вер. 1.0), стр. 4 из 21

- количество зарегистрированных;
- количество постоянно зарегистрированных;
- количество фактически проживающих;

| 🤨 Ветера | ан труда ((КУ) Категории               | льготника | в) (1С:Предприятие)    |                 |                          |                           | 🖄 🔝 🛐 M M+ M- 🗆 🗙           |
|----------|----------------------------------------|-----------|------------------------|-----------------|--------------------------|---------------------------|-----------------------------|
| Ветер    | оан труда ((КУ)                        | Катег     | ории льготников        | :)              |                          |                           |                             |
| Запис    | сать и закрыть                         | Записа    | ть 🛛 😂 Печать 🗸        |                 |                          |                           | Еще - ?                     |
| Наименс  | ование: Е                              | Зетеран т | груда                  |                 | Код: 00-000001           |                           |                             |
| Количес  | тво потребителей:                      | Количест  | во фактически прожива  | ющих            | -                        |                           |                             |
| Способ   | отражения в учете:                     | Колич     | ество зарегистрирован  | ных             |                          |                           |                             |
| Код ОУС  | СЗН:                                   | Колич     | ество постоянно зареги | стрированных    | Приоритет льготы:        | 1 -                       |                             |
| Виды н   | ачислений                              | Колич     | ество фактически прож  | ивающих         |                          |                           |                             |
| Созда    | ать 📘 Найти                            |           | Отменить поиск         |                 |                          |                           | Еще 🗸                       |
| Вид н    | ачисления                              |           | % льготнику            | Учет нормативов | % льготнику (превышение) | Льгота не менее норматива | Распространять льготу на не |
|          |                                        |           | % членам семьи         |                 | % членам семьи           |                           |                             |
| ne (     | Содержание и ТО                        |           | 50,00                  | $\checkmark$    |                          | $\checkmark$              |                             |
|          |                                        |           | 10,00                  |                 |                          |                           |                             |
| ne:      | Холодное водоснабж<br>(по норме)       | ение      | 50,00                  |                 |                          |                           |                             |
| ne :     | Электроэнергия (по<br>счетчику - день) |           | 50,00                  |                 |                          |                           |                             |
| ne :     | Электроэнергия (по<br>счетчику - ночь) |           | 50,00                  |                 |                          |                           |                             |
| •        |                                        |           |                        |                 |                          |                           | • <u></u>                   |

• в реквизите «Способ отражения в учете» настраивается способ отражения льгот в регламентированном учете; задаются шаблоны проводок, которые будут сформированы при отражении начисленных льгот в бухгалтерском и налоговом учете;

• «Код ОУСЗН» - код для загрузки реестра льготников, который предоставляется органами соцзащиты;

3. Добавим вид начисления, на который будет распространяться льгота; выбирается из справочника «Виды начислений»; выберем, к примеру «Содержание и ТО»:

• «% льготнику» - процент льготы; укажем «50»;

• «% семье» - процент льготы для членов семьи льготника; заполним данное поле, к примеру установим значение 10%;

• при выборе «Учет нормативов» расчет льгот будет произведен с учетом нормативов;

• «% для льготника (при превышении норм)» — процент льготы при превышении норматива; если на услугу установлен льготный норматив, то при превышении нормы процент льготы будет рассчитан от разницы фактического объема потребления услуги льготником, превысившего норматив, и объема потребления услуги по льготному нормативу;

• «% членам семьи (при превышении норм)» - то же, что и «% для льготника (при превышении норм)», только для членов семьи льготника; в данном примере не заполняется;

• при выборе «Льгота не менее норматива», если количество услуги меньше норматива, то льгота будет предоставлена на объем услуги по нормативу;

• «Распространять на не родственников» выбирается, если необходимо, чтобы льготы распространялись на не родственников, зарегистрированных по адресу данного лицевого счета;

4. Добавим вид начисления для расчета льгот «Холодное водоснабжение по норме», «Электроэнергия (по счетчику – день), «Электроэнергия (по счетчику – ночь) для них укажем только «% льготнику» - «50»;

5. Для льготы на «Капитальный ремонт», настройки будут выглядеть следующим образом:

| 📭 (КУ) Льготы проживающих (1С.Предприятие)    | 🛅 🕅 M+M+ 🗖 🗙 | 呜 Льгота кап ремонт (инва | алид 1 гр) ((КУ) Категории л                                 | ыготников) (1С:Пре | едприятие)                  |                       | 😞 🔲 🗊 M M+ M- 🗆 🗙           |  |  |
|-----------------------------------------------|--------------|---------------------------|--------------------------------------------------------------|--------------------|-----------------------------|-----------------------|-----------------------------|--|--|
| (КУ) Льготы проживающих                       |              | Льгота кап.ремо           | Льгота кап.ремонт (инвалид 1 гр) ((КУ) Категории льготников) |                    |                             |                       |                             |  |  |
| Записать и закрыть Записать                   | Еще - ?      | Записать и закрыти        | в Записать 🖡                                                 | 🤋 Печать 👻         |                             |                       | Еще - ?                     |  |  |
| Данные по льготе                              | A            | Наименование:             | Льгота кап.ремон                                             | т (инвалид 1 гр)   |                             | Код: 000000004        |                             |  |  |
| Лицевой счет: Павлова Анна Ивановна           | • @          | Количество потребител     | ей: Количество посто                                         | янно зарегистри    | рованных -                  |                       |                             |  |  |
| Проживающий: Павлова Мария Михайловна 🔹       | × LD         | Способ отражения в уч     | ете: Отражение льгот                                         |                    | · · · ·                     |                       |                             |  |  |
| Категория: Пьгота кап.ремонт (инвалид 1 гр) 🔹 | × @          | Код ОУСЗН:                | 34                                                           |                    |                             | Приоритет льготы: 1 - |                             |  |  |
| Начало: 01.05.2017 🛍 Окончание:               |              | Вилы начиспений           |                                                              |                    |                             |                       |                             |  |  |
| Доля собственности: 0,0000                    |              | Создать                   | Найти Отменить                                               | поиск              |                             |                       | Еще -                       |  |  |
| Документ, подтверждающий льготу               |              | Вид ↓                     | % льготнику                                                  | Учет               | % льготнику (превышение)    | Льгота не менее       | Распространять льготу на не |  |  |
| Вид документа:                                | ]            | начисления                | % членам семьи                                               | нормативов         | % членам семьи (превышение) | норматива             |                             |  |  |
| Серия Номер документа:                        |              | Капитальн<br>ремонт       | 50,00                                                        | <b>~</b>           |                             | <ul> <li></li> </ul>  |                             |  |  |
| Кем выдан:                                    |              |                           |                                                              |                    |                             |                       |                             |  |  |
| Лата вылаци.                                  | •            |                           |                                                              |                    |                             |                       |                             |  |  |

• в поле «Количество потребителей» укажем «Количество постоянно зарегистрированных», так как льгота зависит от зарегистрированных членов семьи, они могут временно отсутствовать.

• добавим вид начисления «Капитальный ремонт», укажем % льготнику – 50 %, установим флаги «учет нормативов», «льгота не менее норматива».

Если у собственника (проживающего) согласно федеральному и региональному законодательству, сохраняется право на получение одновременно двух льгот, то существует возможность настроить их приоритет. В «Категории льготы» есть реквизит «Приоритет льготы» он регулирует порядок применения льгот. К примеру, рассмотрим лицевой счет «Павлова Анна Ивановна», по данному лицевому счету зарегистрирован проживающий «Павлова Мария Михайловна», которая обладает 2-мя категориями льгот: «Ветеран труда» и «Капитальный ремонт (инвалид 1 гр)». В этих категориях присутствует один вид начисления «Капитальный ремонт» но с разными процентами льготы. Установим приоритет «1» для категории льготы «Капитальный ремонт (инвалид 1 гр)», и значение «2» для категории «Ветеран труда».

| 💁 Льгота кап.ремонт (инва                                          | лид 1 гр) ((КУ) Категории | льготников) (1С:П | редприятие)                 |                  | 😂 🔝 🗃 M M+ M- 🗆 🗙                        |  |  |  |  |  |  |  |  |
|--------------------------------------------------------------------|---------------------------|-------------------|-----------------------------|------------------|------------------------------------------|--|--|--|--|--|--|--|--|
| Льгота кап.ремонт (инвалид 1 гр) ((КУ) Категории льготников)       |                           |                   |                             |                  |                                          |  |  |  |  |  |  |  |  |
| Записать и закрыть Записать 🔒 Печать 🔹                             |                           |                   |                             |                  |                                          |  |  |  |  |  |  |  |  |
| Наименование:                                                      |                           |                   |                             |                  |                                          |  |  |  |  |  |  |  |  |
| Количество потребителей: Количество постоянно зарепистрированных + |                           |                   |                             |                  |                                          |  |  |  |  |  |  |  |  |
| Способ отражения в учет                                            | ге: Отражение льгот       |                   | - P                         |                  |                                          |  |  |  |  |  |  |  |  |
| Код ОУСЗН:                                                         | 34                        |                   | Приори                      | птет льготы: 1 🔹 |                                          |  |  |  |  |  |  |  |  |
| Виды начислений<br>Создать 🗗 На                                    | айти Отменить             | поиск             |                             |                  | Еще •                                    |  |  |  |  |  |  |  |  |
| Вид ↓                                                              | % льготнику               | Учет              | % льготнику (превышение)    | Льгота не менее  | Распространять льготу на неродственников |  |  |  |  |  |  |  |  |
| начишения                                                          | % членам семьи            | нормативов        | % членам семьи (превышение) | норматива        |                                          |  |  |  |  |  |  |  |  |
| мапитальный                                                        | 50,00                     | ~                 |                             | ×                |                                          |  |  |  |  |  |  |  |  |
| pemon                                                              |                           |                   |                             |                  |                                          |  |  |  |  |  |  |  |  |
|                                                                    |                           |                   |                             |                  |                                          |  |  |  |  |  |  |  |  |
|                                                                    |                           |                   |                             |                  |                                          |  |  |  |  |  |  |  |  |
|                                                                    |                           |                   |                             |                  |                                          |  |  |  |  |  |  |  |  |
| •                                                                  |                           |                   |                             |                  |                                          |  |  |  |  |  |  |  |  |

| ветеран труда ((КУ) Катего)                                  | рии льготников) (1С:П | редприятие) |                             |                   |                 | 😂 🔢 🕅 M M+ M- 🗆 🗙                        |  |  |  |  |  |
|--------------------------------------------------------------|-----------------------|-------------|-----------------------------|-------------------|-----------------|------------------------------------------|--|--|--|--|--|
| Ветеран труда ((К                                            | У) Категории          | льготников  | )                           |                   |                 |                                          |  |  |  |  |  |
| Записать и закрыть Записать 🔒 Печать -                       |                       |             |                             |                   |                 |                                          |  |  |  |  |  |
| Наименование:                                                | Ветеран труда         |             |                             | Код: 00           | -000003         |                                          |  |  |  |  |  |
| Количество потребителей: Количество фактически проживающих 🔹 |                       |             |                             |                   |                 |                                          |  |  |  |  |  |
| Способ отражения в учете: Отражение льгот + Ø                |                       |             |                             |                   |                 |                                          |  |  |  |  |  |
| Код ОУСЗН:                                                   |                       |             |                             | Приори            | гет льготы: 2 🔹 |                                          |  |  |  |  |  |
| Виды начислений<br>Создать 👌 Най                             | ти Отменить і         | поиск       |                             |                   |                 | Еще -                                    |  |  |  |  |  |
| Вид ↓                                                        | % льготнику           | Учет        | % льготнику (превышение)    | ) Льгота не менее |                 | Распространять льготу на неродственников |  |  |  |  |  |
| пачисления                                                   | % членам семьи        | нормативов  | % членам семьи (превышение) |                   | порматива       |                                          |  |  |  |  |  |
| Капитальный<br>ремонт                                        | 40,00                 |             |                             |                   |                 |                                          |  |  |  |  |  |
| Содержание<br>и ТО                                           | 50,00                 | ~           |                             |                   |                 |                                          |  |  |  |  |  |
| Холодное<br>водоснабже                                       | 50,00                 |             |                             |                   |                 |                                          |  |  |  |  |  |
| Электроэне<br>(по счетчику                                   | 50,00                 |             |                             |                   |                 |                                          |  |  |  |  |  |
| Электроэне<br>(по счетчику                                   | 50,00                 |             |                             |                   |                 |                                          |  |  |  |  |  |
| •                                                            |                       |             |                             |                   |                 |                                          |  |  |  |  |  |

Соответственно этим настройкам, сначала будет применена категория льготы «Кап.ремонт (инвалид 1 гр.)», а потом «Ветеран труда».

Льгота по виду начисления «Капитальный ремонт» сначала будет рассчитана с учетом нормативов и процент скидки будет составлять 50%, а далее будет рассчитана льгота, где применяется процент скидки 40%.

| Доб | Добавить 🛊 🔹 💱 🐉 Найти Отненить понок Рассмитать + Очистить + |                            |    |                        |               |               |               |               |               |               |                   |               |        |                   |                   |                |     |  |  |  |  |  |  |  |
|-----|---------------------------------------------------------------|----------------------------|----|------------------------|---------------|---------------|---------------|---------------|---------------|---------------|-------------------|---------------|--------|-------------------|-------------------|----------------|-----|--|--|--|--|--|--|--|
| Ν   | Контрагент                                                    | Лицевой счет               | N  | Льготник               | Вид           | Вид           | Тариф         | Дата нача     | Дней услуги   | Норматив      | Количество по нор | Количест      | Кол-во | Количество услуги | Процент льготнику | Сумма льгот на | ÷.  |  |  |  |  |  |  |  |
|     |                                                               | Помещение                  | к. | Категория льготы       | начисления    | тарифа        | Тариф         | Дата          | Дней льготы   | Количество    | Размер в пределах | потреоит      | факт   | на льготников     | Процент льготнику | льготников     |     |  |  |  |  |  |  |  |
| 18  | Павлова Анна                                                  | Павлова Анна Ивановна      | 2  | Павлова Мария Михайл   | Содержание и  | Насел         | 10,000        | 01.08.2017    | 30,00         | 27,000000     | 81,000000         | 3,0000        | 50,000 | 16,66687          | 50,00             | 83,33          |     |  |  |  |  |  |  |  |
|     | ивановна                                                      | Балтийская ул. д. 1, кв. 2 |    | Ветеран труда          | 10            |               |               | 30.06.2017    | 30,00         | 3,0000        |                   |               |        |                   |                   |                |     |  |  |  |  |  |  |  |
| 17  | Павлова Анна                                                  | Павлова Анна Ивановна      | 2  | Павлова Мария Михайл   | Холодное      | Льгота        | 9,600000      | 01.08.2017    | 30,00         |               |                   | 1,0000        |        | 13,56000          | 100,00            | 130,18         |     |  |  |  |  |  |  |  |
|     | Ивановна                                                      | Балтийская ул. д. 1, кв. 2 |    | Ветеран труда          | водоснаожение | водоснаожение | водоснаожение | водоснаохение | водоснаожение | водоснаожение | водоснаожение     | водоснаожение |        |                   | 30.08.2017        | 30,00          |     |  |  |  |  |  |  |  |
| 18  | Павлова Анна                                                  | Павлова Анна Ивановна      | 2  | Павлова Мария Михайл   | Капитальный   | Насел         | 3,000000      | 01.08.2017    | 30,00         | 18,000000     | 54,000000         | 3,0000        | 50,000 | 18,00000          | 50,00             | 27,00          |     |  |  |  |  |  |  |  |
|     | ивановна                                                      | Балтийская ул. д. 1, кв. 2 |    | Льгота кап.ремонт (инв | ремонт        |               |               | 30.08.2017    | 30,00         | 3,0000        |                   |               |        |                   |                   |                |     |  |  |  |  |  |  |  |
| 19  | Павлова Анна                                                  | Павлова Анна Ивановна      | 2  | Павлова Мария Михайл   | Капитальный   | Насел         | 3,000000      | 01.06.2017    | 30,00         |               |                   | 3,0000        | 50,000 | 16,66667          | 40,00             | 20,00          |     |  |  |  |  |  |  |  |
|     | ивановна                                                      | Балтийская ул. д. 1, кв. 2 |    | Ветеран труда          | ремонт        |               |               | 30.08.2017    | 30,00         |               |                   |               |        |                   |                   |                |     |  |  |  |  |  |  |  |
| 20  | Павлова Анна                                                  | Павлова Анна Ивановна      | 2  | Павлова Мария Михайл   | Электроэнерг  | Насел         | 4,000000      | 01.08.2017    | 30,00         |               |                   | 3,0000        | 40,000 | 13,33333          | 50,00             | 26,67          |     |  |  |  |  |  |  |  |
|     | ивановна                                                      | Балтийская ул. д. 1, кв. 2 |    | Ветеран труда          | (по счетчику  |               |               | 30.06.2017    | 30,00         | 3,0000        |                   |               |        |                   |                   |                |     |  |  |  |  |  |  |  |
| 21  | Павлова Анна                                                  | Павлова Анна Ивановна      | 2  | Павлова Мария Михайл   | Электроэнерг  | Насел         | 3,000000      | 01.08.2017    | 30,00         |               |                   | 3,0000        | 30,000 | 10,00000          | 50,00             | 15,00          | 1   |  |  |  |  |  |  |  |
|     | ивановна                                                      | Балтийская ул. д. 1, кв. 2 |    | Ветеран труда          | (по счетчику  |               |               | 30.06.2017    | 30,00         | 3,0000        |                   |               |        |                   |                   |                | - 1 |  |  |  |  |  |  |  |

**Примечание:** Программой предусмотрено условие, что если применяется 2 категории льготы, то конечная сумма льготы по виду начисления, не должна превышать суммы начисления. К примеру, проживающий обладает категорией льготы с процентом скидки по кап.ремонту 60% (приоритет «1»), и второй категорией льготы с процентом скидки по кап. ремонту 50% (приоритет «2»), то расчет происходил бы следующий образом, сначала была бы посчитана льгота с приоритетом «1», а вторая льгота будет посчитана так, чтобы сумма льгот по виду начислению не превышала размер начисления.

# Внесение данных о льготных нормативах

Исходя из условий предоставления льгот ветерану труда за «Содержание и техническое обслуживание»:

• если льготник одиноко проживающий, то предоставляется льгота в размере 50% на 33 м2;

• если льготник не одиноко проживающий, то предоставляется 50% на 18 м2 на льготника и 9 м2 на членов семьи , итого - 27м2;

Внесем данные о льготном нормативе на «Содержание и техническое обслуживание», для этого:

1. Перейдем в форму списка справочника «Нормативы», выбрав в меню конфигурации Услуги, начисления и оплаты → Нормативы;

2. В форме списка справочника добавим новый элемент;

3. Заполним форму элемента:

| пьготный норматив со | держание и то ((КУ) Н | юрмативы) (1С:Предприятие) |                    | 🕞 📑 📅 M M+ M- 🗆 🗙      |
|----------------------|-----------------------|----------------------------|--------------------|------------------------|
| льготный норм        | атив содерж           | ание и то ((КУ) Но         | рмативы)           |                        |
| Записать и закры     | ть Записать           | 🖶 Печать 🗸                 |                    | Еще - ?                |
| Наименование:        | пьготный но           | рматив содержание и то     |                    | Код: 00-000018         |
| Вид услуги:          | Содержание            | общего имущества           |                    | ▼ × ₽                  |
| Вид потребления:     | Индивидуал            | ьное                       |                    | • X                    |
| Действует с:         | 01.01.2017            | 💼 по:                      | <b>H</b>           |                        |
| Вид норматива:       | На услугу             |                            |                    | •                      |
| Категория помещения  | а: Отдельная к        | вартира                    |                    | 및 × ×                  |
| Количество потребите | лей: Количество       | фактически проживающих     | (                  | <b>▼</b> ×             |
|                      |                       |                            |                    |                        |
| Шкала значений но    | орматива              |                            |                    |                        |
| Добавить 👇           | •                     |                            |                    | Еще -                  |
| N Кол-е              | во потребителей       | Количество комнат          | Норматив на одного | Льготный норматив на о |
| 1                    | 1                     |                            | 33,000000          | 33,000000              |
| 2                    | 2                     |                            | 27,0000000         | 27,000000              |
|                      |                       |                            |                    |                        |
|                      |                       |                            |                    |                        |
|                      |                       |                            |                    |                        |
|                      |                       |                            |                    |                        |
|                      |                       |                            |                    | -                      |

• «Наименование» - наименование норматива; укажем «Льготный норматив содержание и то»;

• «Вид услуги» - вид услуги, на которую устанавливается норматив; выбирается из справочника «Виды услуг»; выберем «Содержание общего имущества»;

• «Действует с... по ...» - дата начала/окончания действия норматива; в «Действует с...» установим «01.01.2017»;

• «Вид норматива» - норматив может устанавливаться на услугу, на конкретное здание, лицевой счет и категорию помещения; в данном случае норматив будет действовать на услугу, в реквизите «Вид норматива» выберем из списка «На услугу»;

• «Категория помещения» - категория помещения, на которую будет распространяться данный норматив; выбирается из справочника «Категории помещений»; выберем «Отдельная квартира»;

• «Количество потребителей» - количество потребителей для вида начисления; в данном примере, для «Содержания и технического обслуживания» — «Количество фактически проживающих»;

Размер норматива может отличаться для разного количества потребителей и количества комнат, а также в том случае, если он является льготным. В группе реквизитов «Шкала значений норматива» можно установить размер норматива с учетом данных различий.

Установим льготный норматив на «Содержание и техническое обслуживание» — 33 м2 (для одиноко проживающего льготника):

• в «Количестве потребителей» укажем «1»;

• реквизит «Количество комнат» не заполняем, так как норматив устанавливается на помещение с любым количеством комнат;

• в реквизите «Норматив на одного потребителя» укажем «33»;

• в реквизите «Льготный норматив на одного потребителя» укажем «33»;

Установим льготный норматив на «содержание и техническое обслуживание» — 27 м2 (для не одиноко проживающего льготника):

• в «Количестве потребителей» укажем «2»;

• реквизит «Количество комнат» не заполняем, так как норматив устанавливается на помещение с любым количеством комнат;

• в реквизите «Норматив для двух и более потребителей» укажем «27»;

• в реквизите «Льготный норматив для двух и более потребителей» укажем «27»;

Исходя из условий предоставления льгот «Капитальный ремонт»:

• если льготник одиноко проживающий, то предоставляется 50% на 33 м2, причем если общая площадь менее льготной, то в расчет берется значение льготной площади.

• если семья состоит из 2 человек, один из которых льготник, то предоставляется 50% на 21 м2, причем если общая площадь менее льготной, то в расчет берется значение льготной площади.

Внесем данные о льготном нормативе на «Капитальный ремонт», для этого:

1. Перейдем в форму списка справочника «Нормативы», выбрав в меню конфигурации Услуги, начисления и оплаты → Нормативы;

2. В форме списка справочника добавим новый элемент;

3. Заполним форму элемента:

| пьготный норматив кап.рем | онт ((КУ) Норма | тивы) (1С:Предприятие)   |                    | 🔜 🔝 🗊 M M+ M- 🗆 🗙      |
|---------------------------|-----------------|--------------------------|--------------------|------------------------|
| льготный нормати          | в кап.рем       | онт ((КУ) Нормати        | вы)                |                        |
| Записать и закрыть        | Записать        | 🖶 Печать 🗸               |                    | Еще - ?                |
| Наименование:             | льготный но     | рматив кап.ремонт        |                    | Код: 00-000017         |
| Вид услуги:               | Капитальный     | і ремонт                 |                    | ▼ × ₽                  |
| Вид потребления:          | Индивидуал      | ьное                     |                    | · × ×                  |
| Действует с:              | 01.01.2015      | 🗰 по: 💷                  |                    |                        |
| Вид норматива:            | На услугу       |                          |                    | •                      |
| Категория помещения:      | Отдельная к     | вартира                  |                    | · × ₽                  |
| Количество потребителей:  | Количество      | постоянно зарегистрирова | иных               | <b>→</b> ×             |
|                           |                 |                          |                    |                        |
| Шкала значений норма      | атива           |                          |                    |                        |
| Добавить 🚹 🕂              |                 |                          |                    | Еще 🗸                  |
| N Кол-во пот              | гребителей      | Количество комнат        | Норматив на одного | Льготный норматив на о |
| 1                         | 1               |                          | 33,000000          | 33,000000              |
| 2                         | 2               |                          | 21,0000000         | 21,0000000             |
| 3                         | 3               |                          | 18,000000          | 18,000000              |
|                           |                 |                          |                    |                        |
|                           |                 |                          |                    |                        |
|                           |                 |                          |                    |                        |
|                           |                 |                          |                    | •                      |

• «Вид услуги» - выберем «Капитальный ремонт»;

• «Действует с... по ...» - в «Действует с...» установим «01.01.2017»;

• «Вид норматива» - выберем из списка «На услугу»;

• «Категория помещения» - выберем «Отдельная квартира»;

• «Количество потребителей» - в данном примере, для «Капитального ремонта» — «Количество постоянно зарегистрированных»;

Установим льготный норматив на «Капитальный ремонт» — 33 м2 (для одиноко проживающего льготника):

• в «Количестве потребителей» укажем «1»;

• реквизит «Количество комнат» не заполняем, так как норматив устанавливается на помещение с любым количеством комнат;

- в реквизите «Норматив на одного потребителя» укажем «33»;
- в реквизите «Льготный норматив на одного потребителя» укажем «33»;

Установим льготный норматив на «Капитальный ремонт» — 21 м2 (для семьи из 2-х человек, включающей льготника):

• в «Количестве потребителей» укажем «2»;

• реквизит «Количество комнат» не заполняем, так как норматив устанавливается на помещение с любым количеством комнат;

• в реквизите «Норматив для двух и более потребителей» укажем «21»;

• в реквизите «Льготный норматив для двух и более потребителей» укажем «21»;

Установим льготный норматив на «Капитальный ремонт» — 18 м2 (для семьи из 3-х человек, включающей льготника):

• в «Количестве потребителей» укажем «З»;

• реквизит «Количество комнат» не заполняем, так как норматив устанавливается на помещение с любым количеством комнат;

• в реквизите «Норматив для двух и более потребителей» укажем «18»;

• в реквизите «Льготный норматив для двух и более потребителей» укажем «18»;

**Примечание:** значение «Количества потребителей» в справочнике «Нормативы» и значение в справочнике «Категории льготников» для расчета льгот, должно обязательно совпадать.

# Внесение данных о родственных отношениях

Для правильного расчета льгот (особенно тех льгот, которые распространяются на членов семьи) необходимо внести данные о существующих родственных отношениях. Эти связи можно указать в документе «Открытие лицевого счета», «Регистрация проживающих» или в справочнике «Лицевые счета».

К примеру, рассмотрим внесение информации о родственных связях, при создании лицевого счета, через справочник «Лицевые счета». Перейдем в элементе справочника на закладку «Семья».

| Записать и зан                              | срыть Записать 🛃 🖶 Печать 🗸                                                                                                    |                                                                                  |                                                                                | Еще • |
|---------------------------------------------|----------------------------------------------------------------------------------------------------|----------------------------------------------------------------------------------|--------------------------------------------------------------------------------|-------|
| аименование: П                              | авлова Анна Ивановна                                                                                                    | Код: 000000015                                                                   |                                                                                |       |
| Основные<br>Документы<br>Собственники       | Родственные отношения<br>Семья пенсионеров: <u>Не указано</u><br>Многодетная семья: <u>Не указано</u>                                                    |                                                                                  |                                                                                |       |
| проживающие<br>Семья<br>Льготники<br>Услуги | Замещающая семья: <u>Не указано</u><br>Семья инвалидов: <u>Не указано</u><br>Семья детей инвалидов: <u>Не указано</u><br>Создать () Найти Отменить поиси | с Обновить                                                                       |                                                                                | Еще   |
| Счетчики<br>Договоры<br>Бухучет             | Проживающий 🕴                                                                                                    | Родственник                                                                      | Отношение родственника к проживающему<br>Отношение проживающего к родственнику |       |
| Инд. норматив<br>Начисления                 | 📼 Павлова Анна Ивановна                                                                                                    | Павлова Мария Михайловна                                                         | Бабушка<br>Внучка                                                              |       |
| Оплаты<br>Задолженность<br>Претензии        | (КУ) Родственные отношения (1С.Предприятие)<br>(КУ) Родственные отношения                                                                                | 😂 🗐 M M+ M- 🗆 🗙                                                                  |                                                                                |       |
| Все документы                               | Записать и закрыть Записать<br>Проховающий:<br>Родственник: Па<br>Отношение родственника к проживающему: Ба                                              | Еще - ?<br>авлова Анна Ивановна   -   @<br>авлова Мария Михайлог - @<br>обушка - |                                                                                |       |

• в реквизите «Проживающий» выбираем из справочника «Физические лица», физическое лицо, зарегистрированное по помещению, на которое открыт выбранный лицевой счет (в данном случае это собственник помещения - Павлова Анна Ивановна);

• в реквизите «Родственник» выбираем другое физическое лицо, проживающее в помещении – Павлова Мария Михайловна;

• в реквизите «Отношение родственника к проживающему» выбираем из списка видов родственных связей - бабушка;

• в реквизите «Отношение проживающего к родственнику» выбираем из списка видов родственных связей - внучка;

*Примечание:* Если физическое лицо — квартиросъемщик, в реквизите «Отношение родственника к физлицу» указываем — не связан родственными отношениями;

# Применение льгот

Данный функционал рассчитан для индивидуальных льгот по видам начислений, которые уже находятся в составе назначенной категории льготы.

Приведем пример, льгота на капитальный ремонт зависит от количества членов семьи, но распространяется только на самого льготника. А если льготник одиноко проживающий, льгота по капитальному ремонту зависит от общей площади квартиры.

Если общая площадь квартиры до 33 м2, то льготная площадь будет составлять 33 м2.

Если общая площадь квартиры до 42 м2, то льготная площадь будет составлять 42 м2.

Если общая площадь квартиры больше 42 м2, то льготная площадь будет составлять 54 м2.

Льготник «Привалов Иван Петрович» проживает один в помещении по ул. Балтийской, ему полагается льгота по капитальному ремонту. Общая площадь его квартиры составляет 60 м2. Соответственно льготная площадь должна составлять 54 м2.

Произведем настройки в соответствии с этим описанием. Перейдем в карточку лицевого счета «Привалов Иван Петрович», на закладку «Основные» общая площадь помещения составляет 60 м2, проживает один.

| ← → ☆           | Привалов Иван Петрович ((КУ) Лицевые счета)                                     |
|-----------------|---------------------------------------------------------------------------------|
| Записать и зан  | рыть Записать 🍓 🖨 Печать - Еще - ?                                              |
| Наименование: 🔲 | ривалов Иван Петрович Код: 000000014                                            |
| Основные        | Сведения о лицевом счете                                                        |
| Документы       | Номер лицевого счета: Открыт: Закрыт:                                           |
| Собственники    | 000100014 Создать номер 01.01.2015 🛱 🛱                                          |
| Проживающие     | Контрагент: Организация:                                                        |
| Семья           | Привалов Иван Петрович - × Ф                                                    |
| Льготники       | Ответственный собственник: Категория лицевого счета:                            |
| Услуги          | Привалов Иван Петрович • × L <sup>II</sup> Собственники • ×                     |
| Счетчики        | Сведения о помещении                                                            |
| Договоры        | Помещение: Здание:                                                              |
| Бухучет         | Балтийская ул. д. 1, кв. 1 т × Ф Балтийская ул. д. 1 т × Ф                      |
| Инд. норматив   | Общая площадь: <u>60.00 м2. с 01.01.2014</u> Зарегистрировано: <u>1 человек</u> |
| Начисления      | Жилая площадь: <u>40.00 м2. с 01.01.2014</u> Проживает: <u>1 человек</u>        |
| Оплаты          | Расчетная площадь: Не указана Доля собственности: 1,00000 🗉                     |
| Задолженность   | Вид жилого фонда: Приватизированный, с 01.01.2015                               |
| Претензии       | Прочее                                                                          |
| Все документы   | Вид собственности: Форма собственности:                                         |
|                 | Общая долевая • × Частная в результате приватизации • ×                         |
|                 | Вид бюджета: Табельный номер:                                                   |
|                 | ▼ X                                                                             |
|                 | Внешний номер лицевого счета: Номер лицевого счета для взносов на кап. ремонт:  |
|                 | Копировать номер ЛС 2123131132                                                  |
|                 | Телефон:                                                                        |
|                 |                                                                                 |

При общей площади помещения 60 м2, льготная площадь будет составлять 54 м2 (согласно условию, выше). Отразим эту льготную площадь в применении льгот. Перейдем на закладку «Льготники». Льготник должен уже обладать «Категорией льготы», к которой будут применены индивидуальный способ расчета. У «Привалова Ивана Петровича» уже есть льгота по капитальному ремонту, изменим её применение.

| ← → ☆            | Привалов Иван Петрович ((КУ) Лицевые счета) |                                                  |            | >         |
|------------------|---------------------------------------------|--------------------------------------------------|------------|-----------|
| Записать и зак   | рыть Записать 😼 🔒 Печать 🗸                  |                                                  |            | Еще - ?   |
| Наименование: Пр | ивалов Иван Петрович Код: 00000014          |                                                  |            |           |
| Основные         | Льготники                                   |                                                  |            |           |
| Документы        | Создать 👌 Найти Отменить поиск С Обновить   |                                                  |            | Еще 👻     |
| Собственники     | Проживающий                                 | Категория льготы                                 | Начало     | Окончание |
| Проживающие      | 📨 Привалов Иван Петрович                    | Льгота кап.ремонт (пенсионер-инвалид одиноко про | 01.05.2017 |           |
| Семья            | 📨 Привалов Иван Петрович                    | Льготы на ком. услуги                            | 01.01.2015 |           |
| Льготники        |                                             |                                                  |            |           |
| Услуги           |                                             |                                                  |            |           |
| Счетчики         |                                             |                                                  |            |           |
| Договоры         |                                             |                                                  |            |           |
| Бухучет          |                                             |                                                  |            |           |
| Инд. норматив    |                                             |                                                  |            |           |
| Начисления       |                                             |                                                  |            |           |
| Оплаты           |                                             |                                                  |            |           |
| Задолженность    |                                             |                                                  |            |           |
| Претензии        |                                             |                                                  |            |           |
| Все документы    |                                             |                                                  |            |           |
|                  |                                             |                                                  |            |           |

Для этого создадим «Применение льгот». «Лицевой счет» и «Проживающий» будут совпадать – «Привалов Иван Петрович», вид начисления – «Капитальный ремонт». Категорию льготы укажем ту, к которой будет применяться индивидуальный расчет – «Льгота кап.ремонт (пенсионер-инвалид одиноко проживающий)».

В реквизите «Способ расчета» могут быть выбраны значения: «По тарифу на площадь», «Процентом от суммы начислений», «По тарифу на потребителя». Выберем значение «По тарифу на площадь» - так как индивидуальный расчет будет применятся в зависимости от площади, которая будет указана.

Укажем процент скидки – «50%», и льготную площадь равную «54 м2». Выберем вид тарифа «Население».

| 🔒 (КУ) Применение льгот (1С: | Предприятие) 🕒 🔝 🚮 М Мч          | • M· | -  | □ × |
|------------------------------|----------------------------------|------|----|-----|
| (КУ) Применение л            | њгот                             |      |    |     |
| Записать и закрыть           | Записать Еще                     | •    |    | ?   |
| Применение льгот             |                                  |      |    |     |
| Лицевой счет:                | Привалов Иван Петрович           | •    | ×  | C   |
| Проживающий:                 | Привалов Иван Петрович           | •    | ×  | Ŀ   |
| Вид начисления:              | Капитальный ремонт               | •    | ×  | ₽   |
| Категория льготы:            | Льгота кап.ремонт (пенсионер-инв | •    | ×  | Ŀ   |
| Применяется с:               | 01.05.2017 💼 по:                 |      |    |     |
| Способ расчета:              | По тарифу на площадь             |      |    | •   |
| Процент скидки:              |                                  | 50,  | 00 |     |
| Льготная площадь:            |                                  | 54,  | 00 |     |
| Количество потребителей:     |                                  |      |    | 0   |
| Вид тарифа:                  | Население                        |      | Ŧ  | ₽   |

*Примечание:* чтобы при расчете льгот, был указан правильный тариф, согласно выбранному «виду тарифа» в применении льгот, необходимо тариф по виду начисления, назначать **«на все здания».** 

🗲 🔿 ☆ (КУ) Утверждение тарифов К0000001 от 01.01.2014 12:00:00

| Про   | вести и закрыть  | Провести и закрыт | записать   | Провести    | Заполнение    | объектов Создать на | основании 👻 🖨     | Печать 👻  | Еще - ?      |
|-------|------------------|-------------------|------------|-------------|---------------|---------------------|-------------------|-----------|--------------|
| Номер | ĸ                | 0000001           |            | OT:         | 01.01.2014 12 | :00:00 💼 Организа   | ация: ТСЖ "Комф   | орт" ДЕМО | <b>▼</b> (P) |
| Назна | чение тарифа: [Н | а все здания      |            | •           |               | Ответств            | енный: Не авториз | ован      | <b>▼</b> [□  |
| Доб   | авить 🚹          | *                 |            |             | _             |                     |                   |           | Еще 🗸        |
| Ν     | Начало           | Вид начисления    | Вид тарифа | Тарификация | Тариф         | Тариф сверх нормы   | Состав тарифа     | Основание |              |
| 7     | 01.01.2014       | Капитальный рем   | Население  |             | 3,000000      |                     |                   |           | •<br>•       |
| < •   |                  |                   |            |             | 1             |                     |                   |           | •            |

Приведем пример расчета льготы у «Привалова Ивана Петровича». Льгота рассчитывается исходя из указанной площади.

Виды начислений Льготы Настройки

| Доба | вить 🔶 🔶      | а́↓ айти Отн               | иенить поис | к Рассчитать 👻 Очис   | тить •      |        |                |             |            |        |            |      |            |                   |               | Еще 👻 |
|------|---------------|----------------------------|-------------|-----------------------|-------------|--------|----------------|-------------|------------|--------|------------|------|------------|-------------------|---------------|-------|
| N    | Контрагент    | Лицевой счет               | Nº          | Льготник              | Вид         | Тариф  | Дата начала    | Дней услуги | Норматив   | Количе | Количество | Кол  | Количество | Процент льготнику | Сумма льгот   | К     |
|      |               | Помещение                  | KB.         | Категория льготы      | начисления  | Тариф  | Дата окончания | Дней льготы | Количество | Размер | потреоител | факт | успути на  | Процент льготнику | на льготников |       |
| 2    | Привалов Иван | Привалов Иван Петро        | 1           | Привалов Иван Петро   | Капитальный | 3,0000 | 01.05.2017     | 31,00       |            |        | 1,0000     |      | 54,00000   | 50,00             | 81,00         |       |
|      | Петрович      | Балтийская ул. д. 1. кв. 1 |             | Льгота кап.ремонт (пе | ремонт      |        | 31.05.2017     | 31.00       |            |        |            |      |            | ·                 |               |       |

# Начисление льгот

Начисление льгот в программе осуществляется с помощью документов:

- «Начисление коммунальных услуг»;
- «Распределение коммунальных услуг»;

## Начисление льгот в документе «Начисление коммунальных услуг»

Создадим документ «Начисление коммунальных услуг», в меню конфигурации выберем: Услуги, начисления и оплаты — Начисление коммунальных услуг.

1. Создать и заполнить документ «Учет показаний индивидуальных счетчиков»

2. На закладке «Виды начислений» по кнопке «Заполнить и рассчитать» произведем

начисление коммунальных услуг.

| ← →              | ₩ (КУ) Н         | ачисление ко                  | ммунал     | ьных услуг                 | 0K00-0000          | 39 от 30.06.2017  | 0:00:00                                |                      |                    |                  |       |                     |                         |              |
|------------------|------------------|-------------------------------|------------|----------------------------|--------------------|-------------------|----------------------------------------|----------------------|--------------------|------------------|-------|---------------------|-------------------------|--------------|
| Провести и з     | акрыть Запи      | сать Провести                 | AT         | Заполнение объект          | гов 🔒 Печать       | •                 |                                        |                      |                    |                  |       |                     |                         | Еще 👻        |
| омер:            | 0K00-000039      |                               |            | Дат                        | a: 30.06.2017 0:00 | 00 💼              | Организация: ТСЖ                       | "Комфорт" ДЕМО       |                    | * 6 <sup>0</sup> |       |                     |                         |              |
| дание:           | Балтийская ул,   | д. 1                          | -          | <sup>1</sup> 2             |                    |                   | Ответственный: Адм                     | инистратор           |                    | - LD             |       |                     |                         |              |
| ид потреблени    | я: Индивидуально | e                             |            | •                          |                    |                   | Расчетный период: 01.0                 | 5.2017 💼 🛟           |                    |                  |       |                     |                         |              |
| ид начислений    |                  |                               |            | * × 🗗 Pas                  | вно                |                   | <ul> <li>За период с: 01.04</li> </ul> | 5.2017 💼 no: 30.06.2 | 017 🗂              |                  |       |                     |                         |              |
| Виды начисле     | ний Льготы Н     | Іастройки                     |            |                            |                    |                   |                                        |                      |                    |                  |       |                     |                         |              |
| Добавить         | •                | В↓ Найти                      | Отменить п | оиск Заполнит              | гь и рассчитать 👻  | Очистить - Печать | •                                      |                      |                    |                  |       |                     |                         | Eu           |
| N                | Контрагент       | Лицевой счет                  | № кв.      | Вид                        | Дата начала        | Вид тарифа        | Норматив                               | Повышающий коэфф     | Размер для расчета | Размер (в        | Разм  | Размер              | Сумма по нор            | Сумма всего  |
|                  |                  | Помещение                     | Литера     | начисления                 | Дата оконча        | Тариф             | Кол-во потребителей для норматива      | Количество по        | Количество потре   | пределах нормы)  | (Bcer | (BCero)<br>6es IIKH | Сумма                   | Сумма (в пр  |
|                  |                  |                               |            |                            | Дней               | Тариф сверх нормы | Количество по нормативу без ПКН        | нормативу с ПКН      | Социальная норма   |                  |       |                     | превышения<br>норматива | Сумма (сверх |
| - <b>h</b> e - 1 | Павлова          | Павлова Анна И                | 2          | Горячее                    | 01.06.2017         | Население         | 4,000000                               | 1,00                 | 8,000000           | 8,000000         | 8,00  | 8,000000            | 480,00                  | 480,00       |
|                  | Анна<br>Ивановна | Балтийская ул, д.             |            | водоснавже<br>(по норме)   | 30.06.2017         | 60,000000         | 2,0000                                 | 8,000000             | 2,0000             |                  |       |                     |                         | 480,00       |
|                  |                  | 1, ND. 2                      |            |                            | 30,00              |                   | 8,00000                                |                      |                    |                  |       |                     |                         |              |
| ► 2              | Павлова<br>Анна  | Павлова Анна И                | 2          | Капитальный<br>ремонт      | 01.06.2017         | Население         |                                        | 1,00                 | 50,000000          |                  | 50,0  | 50,000              |                         | 150,00       |
|                  | Ивановна         | Балтийская ул, д.<br>1, кв. 2 |            |                            | 30.06.2017         | 3,000000          |                                        |                      | 1,0000             |                  |       |                     |                         |              |
| . 3              | Павлова          |                               | 2          | Содержание и               | 30,00              | Насалациа         |                                        | 1.00                 | 50.000000          |                  | 50.0  | 50.000              |                         | 500.00       |
| <b>v</b>         | Анна             | Балтийская ул. д.             | 2          | то                         | 30.06.2017         | 10.000000         |                                        | 1,00                 | 1,0000             |                  | 50,0  | 30,000              |                         | 500,00       |
|                  | VIDANUDHA        | 1, кв. 2                      |            |                            | 30,00              |                   |                                        |                      |                    |                  |       |                     |                         | 500,00       |
| <b>b</b> 4       | Павлова          | Павлова Анна И                | 2          | Холодное                   | 01.06.2017         | Население         | 5,000000                               | 1,00                 | 10,000000          | 10,000000        | 10,0  | 10,000              | 100,00                  | 100,00       |
|                  | Анна<br>Ивановна | Балтийская ул, д.             |            | водоснабже<br>(по норме)   | 30.06.2017         | 10,000000         | 2,0000                                 | 10,000000            | 2,0000             |                  |       |                     |                         | 100,00       |
|                  |                  | 1, ND. 2                      |            |                            | 30,00              |                   | 10,000000                              |                      |                    |                  |       |                     |                         |              |
| <b>b</b> 5       | Павлова<br>Анна  | Павлова Анна И                | 2          | Электроэне<br>(по счетчику | 01.06.2017         | Население         |                                        | 1,00                 | 40,000000          |                  | 40,0  | 40,000              |                         | 160,00       |
|                  | Ивановна         | Балтийская ул, д.<br>1, кв. 2 |            | - день)                    | 30.06.2017         | 4,000000          |                                        |                      | 1,0000             |                  |       |                     |                         |              |
| <b>b</b> 6       | Парлора          | Парлора Анна И                | 2          | Электлозие                 | 30,00              | Насаление         |                                        | 1.00                 | 30.000000          |                  | 30.0  | 30.000              |                         | 160,00       |
|                  | Анна             | Inspiropa Anna VI             | 2          | (по счетчику               | 01.00.2017         |                   |                                        | 1,00                 | 50,00000           |                  | 30,0  | 30,000              |                         | 50,00        |
|                  |                  |                               |            |                            |                    |                   |                                        |                      |                    | 18,000000        | 188,  |                     |                         | 1 480,00     |
|                  |                  |                               |            |                            |                    |                   |                                        |                      |                    |                  |       |                     |                         |              |

© Компания «Айлант»

# 2. На закладке «Льготы» по кнопке «Рассчитать» табличная часть заполнится данными на основании произведенных начислений и категории льгот;

| +      | $\rightarrow$ | ☆ (КУ) Нач          | исле     | ние коммунал         | ыных услуг С           | КО | 0-000 | 039 от 30.0    | 06.2017         | 0:00:00         |                  |            |           |            |                   |               |            |           |         |             |             |
|--------|---------------|---------------------|----------|----------------------|------------------------|----|-------|----------------|-----------------|-----------------|------------------|------------|-----------|------------|-------------------|---------------|------------|-----------|---------|-------------|-------------|
| Про    | вести и зан   | рыть Записать       | Провести | 4 Заполнение об      | ъектов 🔒 Печать 🗸      |    |       |                |                 |                 |                  |            |           |            |                   |               |            |           |         |             | Еще - ?     |
| Номер  |               | 0K00-000039         |          | Дат                  | ra: 30.06.2017 0:00:00 | Ħ  |       | Орган          | изация: ТС      | Ж "Комфорт" ДЕМ | 10               | * (D       | ]         |            |                   |               |            |           |         |             |             |
| Здани  | e:            | Балтийская ул. д. 1 |          | - P                  |                        |    |       | Ответ          | готвенный: Ад   | министратор     |                  | - U        | ]         |            |                   |               |            |           |         |             |             |
| Вид п  | отребления:   | Индивидуальное      |          | -                    |                        |    |       | Расче          | тный период: 01 | .08.2017 🝵      | -                |            |           |            |                   |               |            |           |         |             |             |
| Вид на | зчислений:    |                     |          | v x D Pai            | BH0                    |    |       |                | риод с: 01      | .08.2017 📋      | no: 30.06.2017 📋 | ]          |           |            |                   |               |            |           |         |             |             |
| Видя   | ы начислени   | і Льготы Настройки  |          |                      |                        |    |       |                |                 |                 |                  |            |           |            |                   |               |            |           |         |             |             |
| A      | бавить        | 🔶 🔶 🚺 👖 Haŭ         | ти       | Отменить поиск Рассч | итать • Очистить •     |    |       |                |                 |                 |                  |            |           |            |                   |               |            |           |         |             | Euje +      |
| N      | Контраг.      | . Лицевой счет      | N        | Льготник             | Вид начисления         | 1  | Тариф | Дата начала    | Дней услуги     | Норматив        | Количество по    | Количество | Кол-во    | Количество | Процент льготнику | Сумма льгот   | Количество | Количест  | % член  | Сумма льгот | Сумма       |
|        |               | Помещение           | ĸ        | Категория льготы     |                        | 1  | Тариф | Дата окончания | Дней льготы     | Количество      | Размер в         | потреоите  | факт      | услуги на  | Процент льготнику | на льготников | членов     | услуги на | % члену | на семью    | JELOT BOBLO |
| 1      | Павлов        | а Павлова Анка И    | 2        | Павлова Мария Ми     | Содержание и ТО        |    | 10,00 | 01.08.2017     | 30,00           | 27,000000       | 54,000000        | 2,0000     | 50,000000 | 25,00000   | 50,00             | 125,00        | 1,0000     | 25,00000  | 10,00   | 25,00       | 150,00      |
|        | AHHd          | Балтийская ул. д    |          | Ветеран труда        |                        |    |       | 30.08.2017     | 30,00           | 2,0000          |                  |            |           |            |                   |               |            |           |         |             |             |
| 2      | Павлов        | Павлова Анна И      | 2        | Павлова Мария Ми     | Холодное               |    | 10,00 | 01.08.2017     | 30,00           |                 |                  | 2,0000     | 10,000000 | 5,00000    | 50,00             | 25,00         | 1,0000     | 5,00000   |         |             | 25,00       |
|        | Anna          | Балтийская ул. д    |          | Ветеран труда        | водоснаскение (п       |    |       | 30.08.2017     | 30,00           | 2,0000          |                  |            |           |            |                   |               |            |           |         |             |             |
| 3      | Павлов        | Павлова Анна И      | 2        | Павлова Мария Ми     | Капитальный ремонт     |    | 3,000 | 01.08.2017     | 30,00           | 21,000000       | 42,000000        | 2,0000     | 50,000000 | 25,00000   | 50,00             | 31,50         | 1,0000     | 25,00000  |         |             | 31,50       |
|        | Anna          | Балтийская ул, д    |          | Льгота кап.ремонт (  |                        |    |       | 30.08.2017     | 30,00           | 2,0000          |                  |            |           |            |                   |               |            |           |         |             |             |
| 4      | Павлов        | Павлова Анна И      | 2        | Павлова Мария Ми     | Электроэнергия (по     |    | 4,000 | 01.08.2017     | 30,00           |                 |                  | 2,0000     | 40,000000 | 20,00000   | 50,00             | 40,00         | 1,0000     | 20,00000  |         |             | 40,00       |
|        | Анна          | Балтийская ул. д    |          | Ветеран труда        | счетчику - день)       |    |       | 30.08.2017     | 30,00           | 2,0000          |                  |            |           |            |                   |               |            |           |         |             |             |
| 5      | Павлов        | Павлова Анна И      | 2        | Павлова Мария Ми     | Электроэнергия (по     |    | 3,000 | 01.08.2017     | 30,00           |                 |                  | 2,0000     | 30,000000 | 15,00000   | 50,00             | 22,50         | 1,0000     | 15,00000  |         |             | 22,50       |
|        | Анна          | Балтийская ул. д    |          | Ветеран труда        | счетчику - ночь)       |    |       | 30.08.2017     | 30,00           | 2,0000          |                  |            |           |            |                   |               |            |           |         |             |             |

3. В случае отражения льгот в бухгалтерском учете на закладке «Настройки» необходимо установить флажок в соответствующем реквизите;

| Провести и закрыть Записать Провести 47 Запол | нение объектов 🖶 Печать 🗸                                   |                   |                               |
|-----------------------------------------------|-------------------------------------------------------------|-------------------|-------------------------------|
| Номер: 0К00-000039                            | Дата: 30.08.2017 0:00:00 💼                                  | Организация:      | ТСЖ "Комфорт" ДЕМО 🛛 🖌 🗗      |
| Здание: Балтийская ул. д. 1 🚽 🗗               |                                                             | Ответственный:    | Администратор 🛛 🚽             |
| Вид потребления: Индивидуальное 🔹             |                                                             | Расчетный период: | 01.08.2017 💼 🗧                |
| Вид начислений:                               | равно +                                                     | 3а период с:      | 01.06.2017 💼 no: 30.06.2017 💼 |
| Виды начислений Льготы Настройки              |                                                             |                   |                               |
| Настройки                                     | Отражение в рег. учете                                      |                   |                               |
| Вид операции:                                 | Отражать начисления в бухучете                              |                   |                               |
| Начисление                                    | Отражать начисления в налоговом                             |                   |                               |
| Основание:                                    | учете<br>Отлажать лькоты в бухучиете                        |                   |                               |
| Сторнировать начисления                       |                                                             |                   |                               |
| Сторнировать льготы                           | Сводный контрагент:                                         |                   |                               |
| Сторнировать перерасчеты                      | Отражать НДС в Книге продаж                                 |                   |                               |
| Способ зачета авансов: Не зачитывать 🔹        | Внимание! Будут сформированы записи только по               |                   |                               |
| Отбор                                         | положительным начислениям. При перерасчетах                 |                   |                               |
| Группа услуг:                                 | рекомендуется использовать бух. документы для учета<br>НДС. |                   |                               |
|                                               |                                                             |                   |                               |

# Отчеты по льготам

## Отчет «Платежный документ»

Распечатаем платежный документ, в котором отразится сумма начисленных льгот:

1. Чтобы открыть форму отчета «Платежный документ», в меню конфигурации выберем Услуги, начисления и оплаты → Начисления и оплаты → Платежный документ;

2. в «Периоде» (конец расчетного периода, за который формируется квитанция) укажем «30.06.17»;

3. Нажмем кнопку «Сформировать»;

4. Сумма начисленных льгот отразится в платежном документе в колонке «Льготы, субсидии руб.»; сумма к оплате будет уменьшена на сумму льгот, если в параметрах коммунального учета *не установлен* флажок «Рассчитывать льготы только для информации»;

5. Сумма начисленных льгот отразится в квитанции в колонке «Льготы, субсидии руб.»; сумма к оплате не будет уменьшена на сумму льгот, если в параметрах коммунального учета *установлен* флажок «Рассчитывать льготы только для информации»;

| на оплату ЖКУ   | NHH                                                                                                    | <uu 55<="" th=""><th>04641322</th><th>21654481</th><th>2 D/C 407028</th><th>106000061</th><th>32001 B H</th><th>40</th><th>! N≌ Л/С</th><th>000100015:</th><th>100012, BOJIO</th><th>градская оол</th><th>, волгоград г.</th><th>Dattininoka</th><th>я ул, дом і</th><th>N≅ 1, KB. ∠</th><th></th><th></th><th></th></uu> | 04641322                                                                                                    | 21654481                                                                                           | 2 D/C 407028                                                                                                    | 106000061                                                                                | 32001 B H                                                                  | 40                                                                                                    | ! N≌ Л/С                                                                                                   | 000100015:                                                                                                    | 100012, BOJIO                                                                                                | градская оол                                                                                                | , волгоград г.                                         | Dattininoka                                                       | я ул, дом і                                                                                     | N≅ 1, KB. ∠                                                                                                    |                                                                                                    |                                                                                                    |                                                                       |
|-----------------|----------------------------------------------------------------------------------------------------|----------------------------------------------------------------------------------------------------|----------------------------------------------------------------------------------------------------|----------------------------------------------------------------------------------------------------|----------------------------------------------------------------------------------------------------|------------------------------------------------------------------------------------------|----------------------------------------------------------------------------|----------------------------------------------------------------------------------------------------|----------------------------------------------------------------------------------------------------|----------------------------------------------------------------------------------------------------|----------------------------------------------------------------------------------------------------|----------------------------------------------------------------------------------------------------|--------------------------------------------------------|-------------------------------------------------------------------|-------------------------------------------------------------------------------------------------|----------------------------------------------------------------------------------------------------|----------------------------------------------------------------------------------------------------|----------------------------------------------------------------------------------------------------|-----------------------------------------------------------------------|
| in on any state | POCE                                                                                                    | AHK E                                                                                                    | 5VIK 04452                                                                                                    | 5256 K/c 3                                                                                         | 01018100000                                                                                                    | 00000256                                                                                 | 02001 010                                                                  |                                                                                                    |                                                                                                    |                                                                                                    |                                                                                                    |                                                                                                    |                                                        |                                                                   |                                                                                                 |                                                                                                    | Показания                                                                                               | 1                                                                                                    |                                                                       |
|                 | Плательщик: Павл                                                                                                    | ова Ан                                                                                                    | на Ивано                                                                                                    | вна                                                                                                |                                                                                                    |                                                                                          |                                                                            |                                                                                                    |                                                                                                    |                                                                                                    | Виды услу                                                                                                    | yr                                                                                                    |                                                        | ериины                                                            | И№В                                                                                             | пред. мес.                                                                                                    | Текущие                                                                                                 | Ho                                                                                                   | вые                                                                   |
|                 | Адрес: 40001                                                                                                    | 2, Вол                                                                                                    | гоградска                                                                                                    | я обл. Вол                                                                                         | гоград г. Бал                                                                                                    | тийская у                                                                                | п, дом № 1                                                                 | , кв. 2                                                                                                    |                                                                                                    | 3                                                                                                    | электроэнер                                                                                                  | RNJC                                                                                                    |                                                        |                                                                   |                                                                                                 | 160                                                                                                    | 200                                                                                                    |                                                                                                    |                                                                       |
|                 | Номер лицевого с                                                                                                    | чета:                                                                                                    | 00010001                                                                                                    | 5                                                                                                  |                                                                                                    |                                                                                          |                                                                            |                                                                                                    |                                                                                                    | Электроз                                                                                                    | нергия (вто                                                                                                  | рой тариd                                                                                                   | )                                                      |                                                                   |                                                                                                 | 170                                                                                                    | 200                                                                                                    |                                                                                                    |                                                                       |
|                 |                                                                                                    |                                                                                                    |                                                                                                    |                                                                                                    |                                                                                                    |                                                                                          |                                                                            |                                                                                                    |                                                                                                    |                                                                                                    |                                                                                                    |                                                                                                    | ·                                                      |                                                                   |                                                                                                 |                                                                                                    |                                                                                                    |                                                                                                    |                                                                       |
| 647.00.245      |                                                                                                    |                                                                                                    |                                                                                                    |                                                                                                    |                                                                                                    |                                                                                          |                                                                            |                                                                                                    |                                                                                                    |                                                                                                    |                                                                                                    |                                                                                                    |                                                        |                                                                   |                                                                                                 |                                                                                                    |                                                                                                    |                                                                                                    |                                                                       |
|                 | Current in a sec                                                                                                    |                                                                                                    | 7 952 5                                                                                                    |                                                                                                    |                                                                                                    | 2047 -                                                                                   |                                                                            |                                                                                                    |                                                                                                    |                                                                                                    |                                                                                                    |                                                                                                    |                                                        |                                                                   |                                                                                                 |                                                                                                    |                                                                                                    |                                                                                                    |                                                                       |
|                 | Сумма к опл                                                                                                    | are:                                                                                                    | 1 000,0                                                                                                    |                                                                                                    | за июнь                                                                                                    | 2017 1.                                                                                  |                                                                            |                                                                                                    |                                                                                                    |                                                                                                    |                                                                                                    |                                                                                                    |                                                        |                                                                   |                                                                                                 |                                                                                                    |                                                                                                    |                                                                                                    |                                                                       |
|                 |                                                                                                    |                                                                                                    |                                                                                                    |                                                                                                    |                                                                                                    |                                                                                          |                                                                            |                                                                                                    |                                                                                                    |                                                                                                    |                                                                                                    |                                                                                                    |                                                        |                                                                   |                                                                                                 |                                                                                                    |                                                                                                    |                                                                                                    |                                                                       |
|                 |                                                                                                    |                                                                                                    |                                                                                                    |                                                                                                    |                                                                                                    |                                                                                          |                                                                            |                                                                                                    |                                                                                                    |                                                                                                    |                                                                                                    |                                                                                                    |                                                        |                                                                   |                                                                                                 |                                                                                                    |                                                                                                    |                                                                                                    |                                                                       |
|                 |                                                                                                    |                                                                                                    |                                                                                                    |                                                                                                    |                                                                                                    | Подпись                                                                                  | плательщика                                                                |                                                                                                    |                                                                                                    |                                                                                                    |                                                                                                    |                                                                                                    |                                                        |                                                                   |                                                                                                 |                                                                                                    |                                                                                                    |                                                                                                    |                                                                       |
|                 |                                                                                                    |                                                                                                    |                                                                                                    |                                                                                                    |                                                                                                    |                                                                                          |                                                                            |                                                                                                    | _ i L                                                                                                    |                                                                                                    |                                                                                                    |                                                                                                    |                                                        |                                                                   |                                                                                                 |                                                                                                    |                                                                                                    |                                                                                                    |                                                                       |
|                 |                                                                                                    |                                                                                                    |                                                                                                    |                                                                                                    |                                                                                                    |                                                                                          |                                                                            |                                                                                                    | 1                                                                                                    |                                                                                                    |                                                                                                    |                                                                                                    |                                                        |                                                                   |                                                                                                 |                                                                                                    |                                                                                                    |                                                                                                    |                                                                       |
|                 |                                                                                                    |                                                                                                    |                                                                                                    |                                                                                                    |                                                                                                    |                                                                                          | Ли                                                                         | ния отреза                                                                                                    |                                                                                                    |                                                                                                    |                                                                                                    |                                                                                                    |                                                        |                                                                   |                                                                                                 |                                                                                                    |                                                                                                    |                                                                                                    |                                                                       |
|                 | BHUMAHUE! B COOT                                                                                                    | ветст                                                                                                    | вии с Жиг                                                                                                    | ишным ко                                                                                           | лексом РФ п                                                                                                    | пата за ж                                                                                | пре и ком                                                                  | мунальные                                                                                                    | услуги до                                                                                                  | лжна быть                                                                                                    | внесена по                                                                                                   | 10-го чист                                                                                                  | а месяца, с                                            | пелующи                                                           | ero sa par                                                                                      | счетным                                                                                                    |                                                                                                    |                                                                                                    |                                                                       |
|                 | Сведения о плате                                                                                                    | Сведения о плательщике и исполнителе услуг                                                                                                    |                                                                                                    |                                                                                                    |                                                                                                    |                                                                                          |                                                                            |                                                                                                    |                                                                                                    |                                                                                                    | " ИНН\КПП                                                                                                    | 556464132                                                                                                   | 2\216544812                                            | p/c 4070                                                          | 2810600                                                                                         | 006132001 B                                                                                                    | DAO POCEA                                                                                               | нк бик                                                                                               | <                                                                     |
| Квитанция       | за Июнь 2017 г.                                                                                                    |                                                                                                    | ,                                                                                                    |                                                                                                    |                                                                                                    |                                                                                          | 044525                                                                     | 256 K/c 301                                                                                                    | 1018100000                                                                                                 | 00000256                                                                                                    |                                                                                                    |                                                                                                    |                                                        |                                                                   |                                                                                                 |                                                                                                    |                                                                                                    |                                                                                                    |                                                                       |
|                 | Плательшик: Павл                                                                                                    | пва Ди                                                                                                    | на Ивано                                                                                                    | вна                                                                                                |                                                                                                    |                                                                                          |                                                                            | Свеле                                                                                                    | ния о пер                                                                                                  | епасчета                                                                                                    | (поначися                                                                                                    | ения + ул                                                                                                   | енышения                                               | 2                                                                 |                                                                                                 |                                                                                                    |                                                                                                    |                                                                                                    |                                                                       |
|                 | Annec: 400012 Bon                                                                                                    | ornan                                                                                                    | ская обл. В                                                                                                    | Волгогради                                                                                         | Балтийска                                                                                                    |                                                                                          | Nº1 кв. 2                                                                  | -                                                                                                    | init o hop                                                                                                 | Pue voeve                                                                                                    |                                                                                                    |                                                                                                    |                                                        | Основа                                                            | ания пег                                                                                        | репасчетов                                                                                                    |                                                                                                    | CVM                                                                                                  | ua n                                                                  |
|                 |                                                                                                    |                                                                                                    |                                                                                                    |                                                                                                    |                                                                                                    | (2)                                                                                      |                                                                            | ·                                                                                                    |                                                                                                    | Drig Jong                                                                                                    | са услуги Основания перерасчетов                                                                             |                                                                                                    |                                                        |                                                                   |                                                                                                 |                                                                                                    |                                                                                                    | - ,                                                                                                  |                                                                       |
| Площадь поме    |                                                                                                    | я: 50 к                                                                                                    | в м кол-                                                                                                    | B0 DD0X-X                                                                                          | (3aper-x): 2                                                                                                    | (2) 481                                                                                  |                                                                            | 11                                                                                                    |                                                                                                    |                                                                                                    |                                                                                                    |                                                                                                    |                                                        |                                                                   |                                                                                                 |                                                                                                    |                                                                                                    |                                                                                                    |                                                                       |
|                 | Площадь помещени:<br>Исполнитель услуг                                                                                                    | я: 50 к<br>: ТСЖ                                                                                                    | в.м кол-<br>"Комфорт                                                                                                    | во прож-х<br>"                                                                                     | (saper-x): 2                                                                                                    | (2) чел.                                                                                 |                                                                            | -                                                                                                    |                                                                                                    |                                                                                                    |                                                                                                    |                                                                                                    |                                                        |                                                                   |                                                                                                 |                                                                                                    |                                                                                                    | -                                                                                                    |                                                                       |
|                 | Площадь помещени:<br>Исполнитель услуг<br>Адрес: ТСЖ "Комф                                                                                                    | я: 50 к<br>: ТСЖ<br>юрт" Д                                                                                                    | в. м кол-<br>"Комфорт<br>1ЕМО                                                                                                    | во прож-х                                                                                          | (saper-x): 2                                                                                                    | (2) чел.                                                                                 |                                                                            |                                                                                                    |                                                                                                    |                                                                                                    |                                                                                                    |                                                                                                    |                                                        |                                                                   |                                                                                                 |                                                                                                    |                                                                                                    | -                                                                                                    |                                                                       |
|                 | Площадь помещени:<br>Исполнитель услуг<br>Адрес: ТСЖ "Комф<br>+7 (961) 456465                                                                                                    | я: 50 к<br>: ТСЖ<br>юрт" Д                                                                                                    | в. м кол-<br>"Комфорт<br>ЦЕМО                                                                                                    | во прож-х                                                                                          | :(saper-x): 2                                                                                                    | . (2) чел.                                                                               |                                                                            | Задолж                                                                                                    | енность: (                                                                                                 | 6 642,50 py                                                                                                    | ō.                                                                                                    |                                                                                                    |                                                        |                                                                   |                                                                                                 |                                                                                                    |                                                                                                    |                                                                                                    |                                                                       |
|                 | Площадь помещени:<br>Исполнитель услуг<br>Адрес: ТСЖ "Комф<br>+7 (961) 456465<br>Режим работы: 444                                                                                                    | я: 50 к<br>: ТСЖ<br>юрт" Д<br>44                                                                                                    | в. м кол-<br>"Комфорт<br>ЦЕМО                                                                                                    | во прож-х                                                                                          | (saper-x): 2                                                                                                    | . (2) чел.                                                                               |                                                                            | Задолж                                                                                                    | енность: (                                                                                                 | 6 642,50 ру<br>ступившие                                                                                                | δ.                                                                                                    |                                                                                                    |                                                        |                                                                   | Итого н                                                                                         | к оплате за ј                                                                                                    | расч. перис                                                                                             | од: 1 211                                                                                            | ,00 į                                                                 |
|                 | Площадь помещени:<br>Исполнитель услуг<br>Адрес: ТСЖ "Комф<br>+7 (961) 456465<br>Режим работы: 444                                                                                                    | я: 50 к<br>: ТСЖ<br>юрт" Д<br>44                                                                                                    | в. м кол-<br>"Комфорт<br>ЦЕМО                                                                                                    | во прож-х                                                                                          | (saper-x): 2                                                                                                    | . (2) чел.                                                                               |                                                                            | Задолж<br>(учтены<br>до 19.08.                                                                                                    | енность: (<br>платежи, по<br>2017 включ                                                                    | 6 642,50 ру<br>ступившие<br>ительно)                                                                                    | б.                                                                                                    |                                                                                                    |                                                        |                                                                   | Итого и<br>Итого                                                                                | к оплате за ј<br>к оплате с у                                                                                                    | расч. перис<br>учетом доли                                                                              | од: 1 211<br>га: 7 853                                                                               | ,00 p                                                                 |
|                 | Площадь помещени:<br>Исполнитель услуг<br>Адрес: ТСЖ "Комф<br>+7 (961) 456465<br>Режим работы: 444                                                                                                    | я: 50 к<br>: ТСЖ<br>юрт" <u>/</u><br>44                                                                                                    | в. м кол-<br>"Комфорт<br>ЦЕМО                                                                                                    | <u>во прож-х</u>                                                                                   | (saper-x): 2                                                                                                    | . (2) чел.                                                                               |                                                                            | Задолж<br>(учтены<br>до 19.08                                                                                                    | енность: (<br>платежи, по<br>2017 включ                                                                    | 6 642,50 ру<br>ступившие<br>ительно)                                                                                    | ő.                                                                                                    |                                                                                                    |                                                        | Capat                                                             | Итого и<br>Итого                                                                                | коплате за ј<br>коплате с у                                                                                                    | расч. перис<br>учетом долі                                                                              | рд: 1 211<br>га: 7 853                                                                               | ,00 p<br>,50 p                                                        |
|                 | Площадь помещени:<br>Исполнитель услуг<br>Адрес: ТСЖ "Комф<br>+7 (961) 456465<br>Режим работы: 444<br>Расчет размера пла<br>Виды услуг                                                                                                    | я: 50 к<br>: ТСЖ<br>юрт" <u>/</u><br>44<br>ты за                                                                                                    | в. м кол-<br>"Комфорт<br>ЦЕМО<br>содержан                                                                                                    | во прож-х                                                                                          | (зарег-х): 2                                                                                                    | помеще                                                                                   | ния и ком                                                                  | Задолж<br>(учтены<br>до 19.06                                                                                                    | енность: (<br>платежи, по<br>2017 включ<br>: услуги<br>Перерас-                                            | 6 642,50 ру<br>стулившие<br>ительно)<br>№ л/сч                                                                          | б.<br>000100015<br>Итого к о                                                                                 |                                                                                                    | четный                                                 | Справ                                                             | Итого н<br>Итого<br>очная ин                                                                    | коплатеза<br>коплатесу<br>нформация                                                                                                    | расч. перис<br>учетом доли                                                                              | рд: 1 211<br>га: 7 853<br>Сущиа                                                                      | ,00 p<br>,50 p                                                        |
|                 | Площадь помещени<br>Исполнитель услуг<br>Адрес: ТСЖ "Комф<br>+7 (961) 456465<br>Режим работы: 444<br>Расчет размера пла<br>Виды услуг                                                                                                    | я: 50 к<br>: ТСЖ<br>юрт" //<br>44<br>ТЫ ЗА<br>Ед.<br>изм.                                                                                                    | в. м кол-<br>"Комфорт<br>ЦЕМО<br>содержан<br>Объем и<br>усл                                                                                                    | во прож-х<br>и<br>ние и рем<br>коммун.<br>туг*                                                     | (зарег-х): 2<br>онт жилого<br>Тариф<br>руб./ед.                                                                                                    | помеще<br>Размер<br>ком.усл                                                              | ния и ком<br>платы за<br>уги, руб.                                         | Задолж<br>(учтены<br>до 19.08)<br>Мунальные<br>Всего<br>начислено                                                                                   | енность: (<br>платежи, по<br>2017 включ<br>2017 включ<br>9 услуги<br>Перерас-<br>четы                      | 6 642,50 ру<br>ступившие<br>ительно)<br>№ л/сч<br>Льготы<br>субсидии                                                    | б.<br>000100015<br>Итого к о<br>л                                                                            | плате за рас<br>ериод, руб.                                                                                 | четный                                                 | Справ                                                             | Итого н<br>Итого<br>Итого<br>очная ин<br>матив<br>Бления                                        | коплатеза;<br>коплатесу<br>нформация<br>Текущие п<br>приборо                                                                                                    | расч. перис<br>учетом долг<br>оказания<br>на учета                                                      | рд: 1 211<br>га: 7 853<br>Сумма<br>объ                                                               | ,00 р<br>,50 р<br>арны<br>ьем                                         |
|                 | Площадь помещени<br>Исполнитель услуг<br>Адрес: ТСЖ "Комф<br>+7 (961) 456465<br>Режим работы: 444<br>Расчет размера пла<br>Виды услуг                                                                                                    | я: 50 к<br>: ТСЖ<br>юрт" /<br>44<br>Ед.<br>изм.                                                                                                    | в. м кол-<br>"Комфорт<br>ЦЕМО<br>содержан<br>Объем и<br>усл                                                                                                    | во прож-х<br>ине и рем<br>коммун.<br>пуг*                                                          | (зарег-х): 2<br>онт жилого<br>Тариф<br>руб./ед.<br>изм. Размер                                                                                                    | помеще<br>Размер<br>ком.усл                                                              | ния и ком<br>платы за<br>уги, руб.                                         | Задолж<br>(учтены<br>до 19.08.<br>Мунальные<br>Всего<br>начислено<br>за                                                                             | енность: (<br>платежи, по<br>2017 включ<br>услуги<br>Перерас-<br>четы<br>всего,<br>очб                     | 6 642,50 ру<br>ступившие<br>ительно)<br>№ л/сч<br>Льготы<br>субсидии<br>, руб.                                          | б.<br>000100015<br>Итого ко<br>Всего                                                                         | плате за рас<br>ериод, руб.<br>В т.ч. за к                                                                  | :четный<br>ом. услуги                                  | Справ-<br>Норг<br>потреб<br>коммун                                | Итого и<br>Итого<br>очная ин<br>матив<br>5ления<br>альных<br>очи                                | к оплате за<br>к оплате с у<br>формация<br>Текущие п<br>приборо<br>коммуналь                                                                                                    | расч. перис<br>учетом долі<br>оказания<br>на учета<br>ных услуг                                         | рд: 1 211<br>га: 7 853<br>Сумма<br>объ                                                               | ,00 р<br>,50 р<br>арны<br>альн                                        |
|                 | Площадь помещени<br>Исполнитель услуг<br>Адрес: <u>ТСЖ *Комф</u><br>+7 (961) 456465<br>Режим работы: 444<br>Расчет размера пла<br>Виды услуг                                                                                                    | я: 50 к<br>: ТСЖ<br>: орт" <u>/</u><br>44<br>44<br>Ед.<br>изм.                                                                                                    | в. м кол-<br>"Комфорт<br>ЦЕМО<br>содержан<br>Объем н<br>усл                                                                                                    | во прож-х                                                                                          | (зарег-х): 2<br>онт жилого<br>Тариф<br>руб./ед.<br>изм. Размер<br>платы на<br>кв.м. руб.                                                                                       | помеще<br>Размер<br>ком.усл                                                              | ния и ком<br>платы за<br>уги, руб.                                         | Задолж<br>(учтены<br>до 19.08.<br>Мунальные<br>Всего<br>начислено<br>за<br>расчетный<br>период.                                                     | енность: (<br>платежи, по<br>2017 включ<br>услуги<br>четы<br>всего,<br>руб.                                | 6 642,50 ру<br>ступившие<br>ительно)<br>№ л/сч<br>Льготы<br>субсидии<br>, руб.                                          | б.<br>000100015<br>Итого к о<br>Всего                                                                        | плате за рас<br>ериод, руб.<br>В т.ч. за к<br>Ичлие                                                         | четный<br>ом. услуги                                   | Справ-<br>Норг<br>потреб<br>коммун<br>ус                          | Итого н<br>Итого<br>очная ин<br>атив<br>5ления<br>альных<br>луг                                 | к оплате за ј<br>к оплате с у<br>нформация<br>Текушие п<br>приборо<br>коммуналь                                                                                                    | расч. перис<br>учетом доли<br>оказания<br>на учета<br>ных услуг                                         | сумма<br>объ<br>комлун<br>услуг I                                                                    | ,00 р<br>,50 р<br>арны<br>альн<br>в дог                               |
|                 | площадь помещени<br>Исполнитель услуг<br>Адрес: ТСЖ "Комф<br>+7 (961) 456465<br>Режим работы: 444<br>Расчет размера пла<br>Виды услуг                                                                                                    | я: 50 к<br>: ТСЖ<br>юрт" <u>/</u><br>44<br>Ед.<br>изм.                                                                                                    | в. м кол-<br>"Комфорт<br>ЦЕМО<br>содержан<br>Объеми<br>усл<br>Икдив.<br>потребл.                                                                                                    | во прож-ж<br>иие и рем<br>коммун.<br>туг*                                                          | (зарег-х): 2<br>онт жилого<br>Тариф<br>руб./ед.<br>изм. Размер<br>платы на<br>кв.м. руб.                                                                                       | помеще<br>Размер<br>ком.усл<br>Индив.<br>потребл.                                        | ния и ком<br>платы за<br>уги, руб.<br>Общедом<br>. нужды                   | Задолж<br>(учтены)<br>до 19.08.<br>Всего<br>начислено<br>за<br>расчетный<br>период,<br>руб                                                          | енность: (<br>платежи, по<br>2017 включ<br>услуги<br>мерерас-<br>четы<br>всего,<br>руб.                    | 6 642,50 ру<br>ступившие<br>ипельно)<br>№ л/сч<br>льготы<br>субсидии<br>, руб.                                          | б.<br>000100015<br>Итогоко<br>Всего                                                                          | плате за рас<br>ериод, руб.<br>в т.ч. за к<br>Индив.<br>потребл.                                            | четный<br>ом. услуги<br>Общедом<br>. нужды             | Справ<br>Норг<br>потреб<br>коммун<br>ус<br>Инд.<br>потреб.        | Итого и<br>Итого<br>очная ин<br>атив<br>5ления<br>альных<br>луг<br>Общед.<br>потреб.            | к оплате за<br>к оплате с у<br>нформация<br>Текущие п<br>приборо<br>коммуналь<br>Инд (кварт.)                                                                                                    | расч. перис<br>учетом доли<br>оказания<br>на учета<br>ных услуг<br>Общедо-<br>мовых                     | суима<br>объ<br>компун<br>услугт<br>в поме-<br>щениях                                                | ,00 р<br>,50 р<br>арны<br>в дог<br>на<br>ще                           |
|                 | площадь помещени<br>Исполнитель услуг<br>Адрес: ТСЖ "Коиф<br>+7 (961) 458465<br>Режим работы: 444<br>Расчет размера пла<br>Виды услуг                                                                                                    | я: 50 к<br>тСЖ<br>юрт" <u>/</u><br>44<br>ты за<br>Ед.<br>изм.                                                                                                    | в. м кол-<br>"Комфорт<br>ЦЕМО<br>Содержан<br>Объем и<br>усл<br>Индив.<br>потребл.                                                                                                    | во прож-х<br>име и рем<br>коммун.<br>туг*<br>Общедом<br>. нужды                                    | (зарег-х): 2<br>онт жилого<br>Тариф<br>руб./ед.<br>изм. Размер<br>платы на<br>кв.м. руб.                                                                                       | помеще<br>Размер<br>ком.усл<br>Индив.<br>потребл.                                        | ния и ком<br>платы за<br>уги, руб.<br>Общедом<br>- нужды                   | Задолж<br>(учтены)<br>до 19.08.<br>Всего<br>начислено<br>за<br>расчетный<br>период,<br>руб                                                          | енность: (<br>платежи, по<br>2017 включ<br>услуги<br>перерас-<br>четы<br>всего,<br>руб.                    | 6 642,50 ру<br>ступившие<br>ительно)<br>№ л/сч<br>льготы<br>субсидии<br>, руб.                                          | 5.<br>000100015<br>Итого к о<br>Всего                                                                        | плате за рас<br>ериод, руб.<br>в т.ч. за к<br>Индив.<br>потребл.                                            | четный<br>ом. услуги<br>Общедом<br>. нужды             | Справ<br>Норг<br>потреб.<br>Инд.<br>потреб.                       | Итого и<br>Итого<br>очная ин<br>атив<br>Бления<br>альных<br>луг<br>Общед.<br>потреб.            | к оплате за ј<br>к оплате с у<br>нформация<br>Текущие п<br>приборо<br>коммуналь<br>Инд (кварт.)                                                                                                    | расч. перис<br>учетом долг<br>юказания<br>ных услуг<br>Общедо-<br>мовых                                 | сулма<br>объ<br>компуна<br>услуг і<br>в поме-<br>щениях<br>дома                                      | ,00 р<br>,50 р<br>арнын<br>в дон<br>на<br>на<br>на                    |
|                 | площадь помещени<br>Исполнитель услуг<br>Адрес: ТСЖ "Комф<br>+7 (981) 456465<br>Режни работы: 444<br>Расчет размера пла<br>Виды услуг                                                                                                    | я: 50 к<br>ТСЖ<br>торт" /<br>44<br>ТЫ За<br>Ед.<br>изм.                                                                                                    | в. м Кол-<br>"Комфорт<br>ЦЕМО<br>Содержан<br>Объем I<br>усл<br>Индив.<br>потребл.<br>3                                                                                                    | ние и рем<br>коммун.<br>туг*<br>Общедом<br>. нужды<br>4                                            | (зарег-х): 2<br>онт жилого<br>Тариф<br>руб./ед.<br>изм. Размер<br>платы на<br>кв.м. руб.<br>5                                                                                  | помеще<br>Размер<br>ком.усл<br>Индив.<br>потребл.<br>6                                   | ния и ком<br>платы за<br>уги, руб.<br>Общедом<br>. нужды<br>7              | Задолж<br>(учтены<br>до 19.08,<br>Мунальные<br>Всего<br>начислено<br>за<br>расчетный<br>период,<br>руб                                              | енность: (<br>платежи, по<br>2017 включ<br>2017 включ<br>2017 включ<br>еты<br>всего,<br>руб.<br>9          | 6 642,50 ру<br>ступившие<br>иительно)<br>№ л/сч<br>льготы<br>субсидии<br>, руб.                                         | б.<br>000100015<br>Итогоко<br>Всего<br>11                                                                    | плате за рас<br>ериод, руб.<br>в т.ч. за к<br>Индив.<br>потребл.<br>12                                      | ечетный<br>ом. услуги<br>Общедом<br>. нужды<br>13      | Справ<br>Норг<br>потреб<br>коммун<br>ус.<br>потреб.               | Итого и<br>Итого<br>очная ин<br>атив<br>альных<br>луг<br>Общед.<br>потреб.<br>2                 | к оплате за ј<br>к оплате с )<br>формация<br>Текущие п<br>приборо<br>коммуналь<br>Инд (кварт.)<br>3                                                                                                    | расч. перис<br>учетом долг<br>оказания<br>на учета<br>ных услуг<br>Общедо-<br>мовых<br>4                | сулма<br>объ<br>компуна<br>услуг 1<br>в поме-<br>щениях<br>дома<br>5                                 | ,00 г.<br>,50 г.<br>арный<br>альны<br>в дом<br>на с<br>щед<br>нуз     |
|                 | площадь помещени<br>Исполнитель услуг<br>Адрес: ТСЖ Комф<br>+7 (961) 458465<br>Режим работы: 444<br>Расчет размера пла<br>Виды услуг<br>1<br>Содержане и реконт<br>Солержане и реконт                                                                                                    | я: 50 к<br>ТСЖ<br>торт" /<br>44<br>ты за<br>Ед.<br>изм.<br>2<br>м2                                                                                                    | в. м Кол-<br>"Комфорт<br>ЦЕМО<br>Содержан<br>Объем I<br>усл<br>Индив.<br>потребл.<br>3                                                                                                    | ние и рем<br>коммун.<br>туг*<br>Общедом<br>. нужды<br>4                                            | (зарег-х): 2<br>онт жилого<br>Тариф<br>руб./ед.<br>изм. Размер<br>платы на<br>кв.м. руб.<br>5                                                                                  | помеще<br>Размер<br>ком.усл<br>Индив.<br>потребл.<br>6                                   | ния и ком<br>платы за<br>уги, руб.<br>Общедом<br>. нужды<br>7              | Задолж<br>(учтены<br>до 19.06<br>МуНальные<br>Всего<br>начислено<br>за<br>расчетный<br>период,<br>руб<br>8                                          | енность: (<br>платехи, по<br>2017 включ<br>2017 включ<br>услуги<br>Перерас-<br>четы<br>всего,<br>руб.<br>9 | 6 642,50 ру<br>ступившие<br>ительно)<br>Ne л/сч<br>Льготы<br>субекдии<br>, руб.                                         | 5.<br>000100015<br>Итогоко<br>Всего<br>11<br>380                                                             | плате за рас<br>ериод, руб.<br>в т.ч. за к<br>Индив.<br>потребл.<br>12                                      | счетный<br>ом. услуги<br>Общедом<br>. нужды<br>13      | Справ<br>Норг<br>потреб<br>коммун<br>ус<br>Инд.<br>1              | Итого и<br>Итого<br>очная ин<br>атив<br>Бления<br>альных<br>луг<br>Общед.<br>потреб.<br>2       | к оплате за ј<br>к оплате с у<br>формация<br>Текушие п<br>приборо<br>коммуналь<br>Инд (кварт.)<br>3                                                                                                    | расч. перио<br>учетом долг<br>оказания<br>на учета<br>ных услуг<br>Общедо-<br>мовых<br>4                | сулма<br>объ<br>комуна<br>услуг г<br>в поме-<br>щениях<br>дома<br>5                                  | ,00 р<br>;,50 р<br>альнь<br>в дом<br>на с<br>нуж<br>нуж               |
|                 | площадь помещени<br>Исполнитель услуг<br>Адрес: ТСЖ "Комб<br>Р Секли работы: 444<br>Расчет размера пла<br>Виды услуг<br>Содержание общего<br>Содержание общего<br>илущества                                                                                                    | я: 50 к<br>TCЖ<br>орт" <u>/</u><br>44<br>ты за<br>Ед.<br>изм.<br>2                                                                                                    | в. м Кол-<br>"Комфорт<br>ЦЕМО<br>Объем I<br>Усл<br>Индив.<br>потребл.<br>3                                                                                                    | во прож-х<br>иие и рем<br>коммун.<br>пуг <sup>4</sup><br>Общедом<br>. нужды<br>4                   | (зарег-х): 2<br>онт жилогос<br>Тариф<br>руб./ед.<br>изм. Размер<br>платы на<br>кв.м. руб.<br>5                                                                                 | помеще<br>Размер<br>ком.усл<br>Индив.<br>потребл.<br>6                                   | ния и ком<br>платы за<br>уги, руб.<br>Общедом<br>, нужды<br>7<br>х         | Задолж<br>(учтены<br>до 19.08.<br>МуНальные<br>Всего<br>начислеко<br>за<br>расчетный<br>период.<br>руб<br>8                                         | енность: (<br>платежи, по<br>2017 включ<br>: услуги<br>Перерас-<br>четы<br>всего,<br>руб.<br>9             | 6 642,50 ру<br>ступившие<br>ительно)<br>№ л/сч<br>Льготы<br>субеидии<br>, руб.<br>10                                    | б.<br>000100015<br>Итого к о<br>Всего<br>11<br>350                                                           | плате за рас<br>ериод, руб.<br>в т.ч. за к<br>Икдив.<br>потребл.<br>12                                      | четный<br>ом. услуги<br>Общедом<br>. нужды<br>13       | Справ<br>Норг<br>котреј<br>комуу<br>Инд.<br>потреб.<br>1          | Итого и<br>Итого<br>очная ин<br>алина<br>альных<br>луг<br>Общед.<br>потреб.<br>2                | к оплате за ј<br>к оплате с у<br>нформация<br>Текущие п<br>приборо<br>коммуналь<br>Инд (кеарт.)<br>3                                                                                                    | расч. перис<br>учетом долг<br>оказания<br>на учета<br>яных услуг<br>Общедо-<br>мовых<br>4<br>х          | сумма<br>объ<br>коммун;<br>услуг п<br>в поме-<br>щениях<br>дома<br>5<br>х                            | ,00 р<br>,50 р<br>арны<br>в дон<br>на<br>ще,<br>нуз                   |
|                 | площадь помещени<br>Исполнитель услуг<br>Адрес: ТСЖ "Комф<br>+7 (961) 456465<br>Режим работы: 444<br>Расчет размера пла<br>Виды услуг<br>Содержание и рекомт<br>Содержание и рекомт<br>Содержание общего<br>имущества<br>Кантальный рекомт                                                                                                    | я: 50 к<br>TCЖ<br>орт" //<br>44<br>ты за (<br>Ед.<br>изм.<br>2<br>м2                                                                                                    | в. м кол-<br>"Комфорт<br>ЦЕМО<br>Содержан<br>Объем и<br>усл<br>Индив.<br>потребл.<br>3                                                                                                    | во прож-х<br>иие и рем<br>коммун.<br>туг <sup>8</sup><br>Общедом<br>нужды<br>4<br>х                | (зарег-х.): 2<br>онт жилогсс<br>Тариф<br>руб./ед.<br>изы. Размер<br>изы. Размер<br>5<br>10.00000                                                                               | помеще<br>Размер<br>ком.усл<br>Индив.<br>потребл.<br>6                                   | ния и ком<br>платы за<br>уги, руб.<br>Общедом<br>, нужды<br>7<br>х         | Задолж<br>учтены<br>до 19.08.<br>Мунальные<br>Всего<br>начислено<br>за<br>расчетный<br>период,<br>руб<br>8                                          | енность: (<br>платежи, по-<br>2017 включ<br>услуги<br>Перерас-<br>четы<br>всего,<br>руб.<br>9              | 6 642,50 ру<br>ступившие<br>ительно)<br><u>№ п/сч</u><br>Льготы<br>субендии<br>, руб.<br>10                             | б.<br>000100015<br>Итого к о<br>в<br>Всего<br>11<br>350                                                      | плате за рас<br>ериод, руб.<br>в т.ч. за к<br>Индив.<br>потребл.<br>12                                      | счетный<br>ом. услуги<br>Общедом<br>. нужды<br>13<br>х | Справ<br>Нори<br>потреб.<br>Инд.<br>потреб.<br>1                  | Итого и<br>Итого<br>очная ин<br>альных<br>луг<br>Общед.<br>потреб.<br>2                         | к оплате за ј<br>к оплате с у<br>формация<br>Текуще п<br>приборо<br>коммунаљ<br>Инд (кварт.)<br>3<br>х                                                                                                    | расч. перио<br>учетом доли<br>оказания<br>нь учета<br>ных услуг<br>Общедо-<br>мовых<br>4<br>х           | сунма<br>объ<br>коммун<br>услуг 1<br>в поме-<br>щениях<br>дома<br>5<br>х                             | ,00 р<br>,50 р<br>альн<br>в дол<br>на<br>ще<br>нуу                    |
|                 | плоцидав помещени<br>Исполнитель услуг<br>Адрес: ТСЖ "Комй<br>Режним работы: 444<br>Расчет размера пла<br>Виды услуг<br>1<br>Содержание и реком<br>Содержание общего<br>илущества<br>Калитальный ремонт                                                                                                    | я: 50 к<br>TCЖ<br>юрт" //<br>44<br>ты за<br>Ед.<br>изм.<br>2<br>м2<br>м2                                                                                                    | В. М. Кол-<br>"Комфорт<br>ІЕМО<br>Объем I<br>усл<br>Индив.<br>потребл.<br>3                                                                                                    | во прож-х<br>иие и рем<br>коммун.<br>туг <sup>а</sup><br>Общедом<br>. нужды<br>4<br>х              | (зарег-х.): 2<br>онт жилогс<br>Тариф<br>руб./ед.<br>изы. Размер<br>платы на<br>ке.м. руб.<br>5<br>10,00000<br>3,000000                                                         | помеще<br>Размер<br>ком.усл<br>Индив.<br>потребл.<br>6<br>150                            | ния и ком<br>платы за<br>уги, руб.<br>Общедом<br>. нужды<br>7<br>х         | Задолж<br>(учтены<br>до 19.08.<br>Мунальные<br>Всего<br>иачнолено<br>за<br>расчетный<br>период.<br>руб<br>8<br>500                                  | енность: (<br>платежи, по<br>2017 включ<br>2017 включ<br>услуги<br>Перерас<br>четы<br>всего,<br>руб.<br>9  | 6 642,50 ру<br>ступившие<br>ительно)<br>Ne тоты<br>субсидии<br>, руб.<br>10<br>150<br>31,5                              | 5.<br>000100015<br>Итого к о<br>м<br>Всего<br>11<br>350<br>                                                  | плате за рас<br>ериод, руб.<br>в т.ч. за к<br>Индив.<br>потребл.<br>12<br>118,5                             | четный<br>ом. услуги<br>Общедом<br>. нужды<br>13<br>х  | Справи<br>Нори<br>потреб.<br>Инд.<br>потреб.<br>1                 | Итого и<br>Итого<br>очная ин<br>атив<br>эльных<br>луг<br>Общед.<br>потреб.<br>2<br>х            | к оплате за ј<br>к оплате с з<br>формация<br>Текушке п<br>приборо<br>коммунаљ<br>Инд (кварт.)<br>3<br>Х                                                                                                    | расч. перио<br>учетом доли<br>оказания<br>в учета<br>ных услуг<br>Общедо-<br>мовых<br>4<br>х            | сунма<br>объ<br>комиун<br>услуг 1<br>в поме-<br>щениях<br>дома<br>5<br>х                             | ,00 р<br>,50 р<br>альн<br>в доо<br>на<br>ще<br>нуу                    |
|                 | плоцадь помещени<br>Исполнитель услуг<br>Адрес: ТСЖ "Комф<br>+7 (961) 456465<br>Режним работы: 444<br>Расчет размера пла<br>Виды услуг<br>Содержание и реконт<br>Содержание общего<br>лиущества<br>Калитальный реконт<br>Калитальный реконт                                                                                                    | я: 50 к<br>TCЖ<br>i TCЖ<br>44<br>ты за /<br>Eд.<br>изм.<br>2<br>м2<br>м2<br>м2                                                                                                    | В. М. Кол-<br>"Комфорт<br>[ЕМО<br>Содержан<br>Объем I<br>усл<br>Иждив.<br>потребл.<br>3<br>50<br>10.(1)                                                                                    | во прож-х<br>иие и рем<br>коммун.<br>туг <sup>8</sup><br>Общедом<br>. нужды<br>4<br>х              | (зарег-х.): 2<br>онт жилого<br>Тариф<br>руб./ед.<br>изм. Размер<br>платы на<br>кв.м. руб.<br>5<br>10,00000<br>3,000000                                                         | (2) чел.<br>Размер<br>ком.усл<br>Индив.<br>потребл.<br>6                                 | ния и ком<br>платы за<br>уги, руб.<br>Общедом<br>. нужды<br>7<br>х         | Задолж<br>(учтены<br>2019.08.<br>Мунальные<br>Всего<br>начислено<br>за<br>расчетный<br>период.<br>8<br>500                                          | енность: (<br>платежи, по<br>2017 включ<br>2017 включ<br>услуги<br>Перерас-<br>четы<br>всего,<br>руб.<br>9 | 6 642,50 ру<br>ступившие<br>ительно/сч<br>Льготы<br>субсидии<br>, руб.<br>10<br>150<br>31,5                             | 5.<br>Итого к о<br>Всего<br>11<br>118,5<br>76                                                                | плате за рас<br>ериод. руб.<br>в т.ч. за к<br>Икдив.<br>потребл.<br>12<br>118,5<br>75                       | четный<br>ом. услуги<br>Общедон<br>. нухды<br>13<br>х  | Справ-<br>потреб<br>коммун<br>инд.<br>потреб.<br>1                | Итого и<br>Итого<br>очная ин<br>атив<br>альных<br>луг<br>Общед.<br>потреб.<br>2<br>х            | к оплате за к<br>к оплате с у<br>нформация<br>текушке приборо<br>коммуналь<br>Инд (кварт.)<br>3<br>х                                                                                                    | расч. перис<br>учетом доли<br>и учета<br>на учета<br>ных услуг<br>Общедо-<br>мовых<br>4<br>х<br>х       | рд: 1 211<br>га: 7 853<br>Сумма<br>объ<br>компун<br>услуг г<br>В помя-<br>щениях<br>дома<br>5<br>х   | ,00 р<br>з,50 р<br>арный<br>вем<br>альні<br>в дом<br>на<br>ще,<br>нуз |
|                 | площадь помещени<br>Исполнитель услуг<br>Адрес: ТСЖ "Комй<br>7 (861) 456455<br>Режним работы: 444<br>Виды услуг<br>Виды услуг<br>1<br>Содержание и реконт<br>Содержание общего<br>илущества<br>Калитальный реконт<br>Колауральные услуг                                                                                                    | я: 50 к<br>TCЖ<br>орт" //<br>44<br>ты за<br>Ед.<br>изм.<br>2<br>м2<br>м2<br>м3                                                                                                    | В. м. Кол-<br>Комфорт<br>ЦЕМО<br>Объем I<br>усл<br>Индив.<br>потребл.<br>3<br>50                                                                                                    | во прож-х<br>иие и рем<br>коммун.<br>туг*<br>Общедом<br>. нуяды<br>4<br>х                          | (зарег-х.): 2<br>онт жилогос<br>Тариф<br>руб/ед,<br>руб/ед,<br>изм. Размер<br>платы на<br>кв.м. руб.<br>5<br>10,000000<br>10,000000                                            | (2) чел.<br>помеще<br>Размер<br>ком.усл<br>индив.<br>потребл.<br>6<br>150                | ния и ком<br>платы за<br>уги, руб.<br>Общедом<br>. мужды<br>7<br>х         | Задолж<br>(учтены<br>до 19.08.<br>МуНальные<br>Всего<br>начислеко<br>руб<br>8<br>500<br>150<br>100                                                  | енность: (<br>ллатехи, по<br>2017 включ<br>услуги<br>Перерас-<br>четы<br>всего,<br>руб.<br>9               | 6 642,50 ру<br>ступившие<br>ительно)<br>Ne л/сч<br>Льготы<br>субсидии<br>, руб.<br>10<br>150<br>31,5<br>25              | 5.<br>000100015<br>Итого к о<br>те<br>Всего<br>11<br>350<br>118,5<br>75                                      | плате за рас<br>ериод, руб.<br>в т.ч. за к<br>Иждив.<br>потребл.<br>12<br>118,5<br>75                       | четный<br>об. услуги<br>Общедом<br>. нухды<br>13<br>х  | Справ.<br>Норг<br>потреб.<br>Инд.<br>потреб.<br>1                 | Итого и<br>Итого<br>очная ин<br>элиня<br>ления<br>луг<br>Общед.<br>потреб.<br>2<br>х            | к оплате за  <br>к оплате с )<br>формация<br>периборо<br>комкуналь<br>Инд (кварт.)<br>3<br>х                                                                                                    | расч. перис<br>учетом доли<br>и учета<br>ных услуг<br>Общедо-<br>мовых<br>4<br>х<br>х                   | сулма<br>объ<br>коммуна<br>услуг г<br>в поме-<br>щениях<br>дома<br>5<br>х                            | ,00 (<br>3,50 )<br>арны<br>вем<br>альн<br>в доі<br>на<br>ще<br>ну     |
|                 | плоцида помещени<br>Исполнителе услуг<br>Адрес: ТСЖ "Комф<br>+7 (981) 456455<br>Режни работы: 444<br>Расчет размера пла<br>Виды услуг<br>Содаррание и реконт<br>Содаррание и реконт<br>Содаррание и реконт<br>Содаррание и реконт<br>Компунальные услуги<br>Холодное<br>водоснабляение                                                                                                    | я: 50 к<br>TCЖ<br>орт" //<br>44<br>ты за<br>Ед.<br>изм.<br>2<br>м2<br>м3<br>м3                                                                                                    | В. М. Кол-<br>«Комфорт<br>ЦЕМО<br>Содержан<br>Объем I<br>усл<br>Индив.<br>потребл.<br>3<br>50<br>10 (1)<br>8 (1)                                                                           | ние и рем<br>коммун.<br>туг <sup>а</sup><br>Общедом<br>. нужды<br>4<br>х                           | (зарег-х.): 2<br>онт жилогос<br>Тариф<br>руб./ед.<br>изы. Размер<br>платы на<br>ке.м. руб.<br>5<br>10,000000<br>10,000000<br>10,000000<br>10,000000                            | помеще<br>Размер<br>ком.усл<br>Индив.<br>потребл.<br>6<br>150<br>100<br>480              | ния и ком<br>платы за<br>уги, руб.<br>Общедом<br>. нужды<br>7<br>Х         | Задолж<br>(учтены<br>а. 19.08<br>Всего<br>начисленод,<br>руб<br>8<br>500<br>150<br>100<br>480                                                       | енность: (<br>ллатежи, по<br>2017 включ<br>с услуги<br>четы<br>всего,<br>руб.<br>9                         | 6 642,50 ру<br>ступившие<br>ительно)<br>№ л/сч<br>Льготы<br>субендии<br>, руб.<br>10<br>150<br>31,5<br>25               | 5.<br>Итогоко<br>Всего<br>11<br>118,5<br>75<br>480                                                           | плате за рас<br>ериод, руб.<br>в т.ч. за к<br>Икдив.<br>потребл.<br>12<br>118,5<br>75<br>480                | четный<br>ом. услуги<br>Общедом<br>нухды<br>13<br>х    | Справ<br>Нор<br>потреб.<br>Инд.<br>потреб.<br>1                   | Итого и<br>Итого<br>очная ин<br>атив<br>5ления<br>альных<br>луг<br>Общед-<br>потреб.<br>2<br>х  | к оплате за ј<br>к оплате с у<br>формация<br>приборо<br>коммуналь<br>Инд (кеарт.)<br>Х                                                                                                    | расч. перио<br>учетом доли<br>из учета<br>ных услуг<br>общедо-<br>мовых<br>4<br>х                       | сунта<br>объ<br>коммуна<br>услуг г<br>в поме-<br>щениях<br>дома<br>5<br>х                            | ,00 р<br>3,50 р<br>альн<br>в дол<br>на<br>ще<br>нул                   |
|                 | площадь помещени<br>Исполнитель услуг<br>Адрес: ТСЖ "Комй<br>+7 (961) 456455<br>Режим работы: 444<br>Расчет размера пла<br>Виды услуг<br>Содержание и реконт<br>Содержание и реконт<br>Содержание и реконт<br>Содержание и реконт<br>Содержание и реконт<br>Содержание и реконт<br>Калитальной реконт<br>Калитальной реконт<br>Горпчее водоснаблание                                                                                                    | н: 50 к к<br>тСЖ<br>iopт" <u>/</u><br>44<br>44<br>ты за (<br>Ед.<br>изм.<br>2<br>м2<br>м3<br>кВт.ч<br>кВт.ч                                                                                                    | В. М. Кол-<br>Комфорт<br>ЦЕМО<br>Содержан<br>Объем I<br>усл<br>Икдив.<br>потребл.<br>3<br>50<br>10 (1)<br>8 (1)<br>40 (2)                                                                  | во прож-х<br>иие и рем<br>коммун.<br>туг <sup>4</sup><br>Общедом<br>нужды<br>4<br>х<br>0<br>0<br>0 | (зарег-х.): 2<br>онт жилогос<br>Тариф<br>руб.ед.<br>тальна<br>кв.м. руб.<br>5<br>10.00000<br>10.00000<br>10.000000<br>10.000000                                                | помеще<br>Размер<br>ком.усл<br>Индив.<br>потребл.<br>6<br>150<br>100<br>480<br>180       | ния и ком<br>платы за<br>уги, руб.<br>Общедом<br>. нужды<br>7<br>х         | Задолж<br>(учтены<br>до 19.06<br>Мунальные<br>Весго<br>за<br>начислею<br>руб<br>8<br>500<br>150<br>100<br>480<br>160                                | енность: (<br>платежи, по<br>2017 вспоч<br>услуги<br>Перерас-<br>четы<br>всего,<br>руб.<br>9               | 6 642,50 ру<br>ступлешие<br>ительно)<br>№ л/сч<br>Льготы<br>субендии<br>, руб.<br>10<br>150<br>150<br>25<br>40          | 5.<br>Итого к о<br>Всего<br>11<br>350<br>118.5<br>75<br>480<br>120                                           | плате за рас<br>ериод, руб.<br>в т.ч. за к<br>Икдив.<br>потребл.<br>12<br>118,5<br>75<br>480<br>120         | четный<br>ом. услуги<br>Общедом<br>. нужды<br>13<br>к  | Справ-<br>Норі<br>потреб.<br>Инд.<br>потреб.<br>1                 | Итого и<br>Итого<br>очная ин<br>атив<br>Бления<br>альных<br>луг<br>Общед.<br>потреб.<br>2<br>х  | к оплате за  <br>к оплате с )<br>формация<br>текущие приборо<br>коммуналь.<br>Инд (кварт.)<br>3<br>х<br>х<br>х                                                                                                    | расч. перио<br>учетом доли<br>оказания<br>в учета<br>ных услуг<br>Общедо-<br>мовых<br>4<br>х            | рд: 1 211<br>га: 7 853<br>Сумма<br>объ<br>компунн,<br>услуг г<br>В поме-<br>щениях<br>дома<br>5<br>х | ,00 р<br>,50 р<br>арный<br>в дон<br>на<br>ще,<br>нуз                  |
|                 | плоцадь помещени<br>Исполнитель услуг<br>Адрес: ТСЖ "Комй<br>+7 (961) 456455<br>Режим работы: 444<br>Расчет размера пла<br>Виды услуг<br>Содержане благо<br>Содержане благо<br>Компулальные услуги<br>Коларование благо<br>Коларизальные услуги<br>Коларизальные услуги<br>Коларизальные услуги<br>Коларизальные услуги                                                                                                    | н: 50 к<br>тСЖ<br>iopт" /<br>44<br>44<br>ты за (<br>Ед.<br>изм.<br>2<br>м2<br>м3<br>кВт.ч<br>кВт.ч<br>кВт.ч                                                                                                    | В. М. Кол-<br>Комфорт<br>Комфорт<br>ЕМО<br>Содержан<br>Объем и<br>усл<br>Объем и<br>усл<br>Индия.<br>потребл.<br>3<br>50<br>10 (1)<br>8 (1)<br>40 (2)<br>30 (2)                            | ние и рем<br>коммун.<br>туг*<br>Общедом<br>. нужды<br>4<br>х<br>х                                  | (зарег-х.): 2<br>онт жилогс<br>Тариф<br>руб./ед.<br>нза. Размер<br>платы на<br>кв.м. руб.<br>10.00000<br>10.00000<br>10.00000<br>4.000000<br>4.000000                          | помеще<br>Размер<br>ком.усл<br>Индия.<br>потребл.<br>6<br>150<br>100<br>480<br>160<br>90 | ния и ком<br>платы за<br>уги, руб.<br>Общедом<br>, нужды<br>7<br>х         | Задолж<br>(учтены<br>до 13.06<br>Мунальные<br>Всего<br>начислено<br>за<br>расчетный<br>период,<br>руб<br>8<br>500<br>150<br>100<br>480<br>180<br>90 | енность: (<br>платежи, по<br>2017 включ<br>в услуги<br>Перерас-<br>четы<br>всего,<br>руб.<br>9             | 6 642,50 руу<br>ступившие<br>ителько)<br>Nьготы<br>субсидии<br>, руб.<br>10<br>150<br>31.6<br>25<br>40<br>22,5          | 5.<br><b>000100015</b><br>Ντοτο κ ο<br><b>Bcero</b><br><b>11</b><br>350<br>118,5<br>75<br>480<br>120<br>67,5 | плате за рас<br>ериод, руб.<br>в т.ч. за к<br>Индие.<br>потребл.<br>12<br>118.5<br>75<br>480<br>120<br>67.5 | четный<br>ом. услуги<br>Общедон<br>. нухды<br>13<br>х  | Справ<br>Норг<br>коммуну<br>Ус<br>Инд.<br>потреб.<br>1<br>1<br>х. | Итого и<br>Итого<br>очная ин-<br>атив<br>Бленных<br>луг<br>общед.<br>потреб.<br>2<br>х          | к оплате за к<br>к оплате с у<br>кформация п<br>текушие п<br>текушие п<br>теку<br>теку<br>теку<br>теку<br>теку<br>теку<br>теку<br>теку | расч. перис<br>оказания<br>на учета<br>ных услуг<br>Общедо-<br>мовых<br>4<br>х                          | рд: 1 211<br>га: 7 853<br>Сумма<br>объ<br>компун;<br>услуг 1<br>в поме-<br>щениях<br>дома<br>5<br>х  | ,00 (<br>,50 (<br>арный<br>в дон<br>на<br>ще,<br>нуз                  |
|                 | площадь помещени<br>Исполнитель услуг<br>Адрес: ТСЖ "Комй<br>+7 (861) 456455<br>Режим работы: 444<br>Расчет размера пла<br>Виды услуг<br>1<br>Содержание и реконт<br>Содержание и реконт<br>Содержание и реконт<br>Содержание и реконт<br>Содержание и реконт<br>Содержание и реконт<br>Содержание и реконт<br>Капитальна реконт<br>Капитальна реконт<br>Капитальна реконт<br>Горичее водоснабжение<br>Горичее водоснабжение<br>Торичее водоснабжение<br>Торичее водоснабжение<br>Электронерина 13 тариф<br>Электронерина 13 тариф | я: 50 к<br>тСЖ<br>44<br>44<br>Ед.<br>изм.<br>2<br>м2<br>м2<br>м3<br>м3<br>кВт.ч<br>счетн                                                                                                    | В. М КОЛ-<br>Комфорт<br>Комфорт<br>Комфорт<br>Комфорт<br>Комфорт<br>Комфорт<br>Содержан<br>усл<br>Индив.<br>потребл.<br>3<br>50<br>10 (1)<br>8 (1)<br>40 (2)<br>30 (2)<br>30 (2)<br>30 (2) | ние и рем<br>коммун.<br>туг <sup>а</sup><br>Общедом<br>. нужды<br>4<br>х                           | (зарег-х.): 2<br>онт жилогсс<br>Тариф<br>руб./ед.<br>изм. Размер<br>платы на<br>кв.м. руб.<br>10.00000<br>3.000000<br>4.000000<br>4.000000<br>3.000000<br>4.000000<br>3.000000 | помеще<br>Размер<br>ком.усл<br>Индив.<br>потребл.<br>6<br>150<br>100<br>480<br>180<br>90 | ния и ком<br>платы за<br>уги, руд.<br>. нужды<br>. тужды<br>. тужды<br>. х | Задолж<br>(учтены<br>до 19.06<br>Мунальные<br>Всего<br>за<br>исчетный<br>период.<br>руб<br>8<br>500<br>150<br>100<br>480<br>100<br>90               | енность: (<br>платежи, по-<br>2017 включ<br>вуслуги<br>Перерас-<br>четы<br>всего,<br>руб.<br>9             | 6 642,50 ру<br>ступившие<br>ительно)<br>№ л/сч<br>Лаготы<br>субендии<br>, руб.<br>10<br>150<br>31,5<br>25<br>40<br>22,5 | 5.<br>Итого к о<br>Всего<br>11<br>350<br>118.5<br>75<br>480<br>120<br>67.5<br>1211                           | плате за рас<br>ериод, руб.<br>в т.ч. за к<br>Индив.<br>потребл.<br>12<br>118.5<br>75<br>480<br>120<br>67.5 | четный<br>ом. услуги<br>Общедом<br>. нужды<br>13<br>х  | Справ.<br>Норг<br>потреб.<br>Инд.<br>потреб.<br>1<br>2<br>5<br>4  | Итого и<br>Итого<br>очная ин<br>атив<br>Эления<br>альных<br>лууг<br>Общед.<br>потреб.<br>2<br>х | к оплате за к<br>к оплате с ;<br>формация<br>текущие приборо<br>коммунать<br>3<br>х<br>х<br>х<br>200<br>200<br>200                                                                                                    | расч. перио<br>учетом доли<br>оказания<br>из учета<br>ных услуг<br>Общедо-<br>мовых<br>4<br>×<br>×<br>× | рд: 1 211<br>га: 7 853<br>Сумма<br>объ<br>коммуна<br>услуг г<br>В пома<br>5<br>х<br>х<br>х           | ,00  <br>;,50  <br>арны<br>вем<br>в до<br>на<br>ще<br>ну<br>и         |

#### Отчет «Реестр льготников»

Отчет «Реестр льготников» предназначен для формирования реестра льготных категорий граждан.

Сформируем данный отчет:

• в меню конфигурации выберем Услуги, начисления и оплаты— Отчеты по льготным категориям — Реестр льготников;

- в форме отчета «Реестр льготников», установим дату «30.06.2017»;
- нажмем кнопку «Сформировать».

| 4           | ⊢ → ☆ Реестр льготников ТСЖ "Комфорт"                                                                                                    |                                      |                                                           |            |           |                  |                    |             |              |                       |               |                  |                        |   |  |
|-------------|----------------------------------------------------------------------------------------------------|--------------------------------------|-----------------------------------------------------------|------------|-----------|------------------|--------------------|-------------|--------------|-----------------------|---------------|------------------|------------------------|---|--|
| Пер<br>[30) | риад Организации<br>38.2017 m [СК-Кчефорт ДЕМО] - [2]<br>СК-Кчефорт ДЕМО] - [2]<br>СК-Кчефорт ДЕМО] - [2]                                                                                                    |                                      |                                                           |            |           |                  |                    |             |              |                       |               |                  |                        |   |  |
| •           | Copensation and Copensation and Copensation an |                                      |                                                           |            |           |                  |                    |             |              |                       |               |                  |                        |   |  |
|             | ТСЖ "Комфорт"<br>Реестр льготников                                                                                                    |                                      |                                                           |            |           |                  |                    |             |              |                       |               |                  |                        | î |  |
|             | Отбор: Здание Разно "Балтийска ул. д. 1"                                                                                                    |                                      |                                                           |            |           |                  |                    |             |              |                       |               |                  |                        |   |  |
|             | Сортировка: Организация П                                                                                                    | 1о возрастанию, Здание По возрастани | о, Номер квартиры По возрастанию, Льготник По возрастанию |            |           |                  |                    |             |              |                       |               |                  |                        |   |  |
|             | Здание                                                                                                    |                                      |                                                           |            |           |                  |                    |             |              |                       |               |                  |                        |   |  |
|             | Лицевой счет                                                                                                    | Помещение                            | Категория льготы                                          | Начало     | Окончание | Вид<br>документа | Номер<br>документа | Дата выдачи | Кем<br>выдан | Паспорт вид           | Паспорт серия | Паспорт<br>номер | Паспорт дата<br>выдачи | н |  |
| •           | Балтийская ул. д. 1                                                                                                    |                                      |                                                           |            |           |                  |                    |             |              |                       |               |                  |                        |   |  |
|             | Павлова Анна Ивановна                                                                                                    | Балтийская ул. д. 1, кв. 2           | Ветеран труда                                             | 01.01.2017 |           | Справка          | 12                 | 01.01.2017  | YC3H         | Паспорт гражданина РФ |               |                  | 01.01.2015             |   |  |
|             | Павлова Анна Ивановна                                                                                                    | Балтийская ул. д. 1, кв. 2           | Льгота кап.ремонт (инвалид 1 гр)                          | 01.05.2017 |           |                  |                    |             |              | Паспорт гражданина РФ |               |                  | 01.01.2015             |   |  |
|             | Привалов Иван Петрович                                                                                                    | Балтийская ул. д. 1, кв. 1           | Льгота кап.ремонт (пенсионер-инвалид одиноко проживающий) | 01.05.2017 |           | Справка          | 65                 | 01.05.2017  | УСЗН         |                       |               |                  |                        |   |  |
|             | Привалов Иван Петрович                                                                                                    | Балтийская ул, д. 1, кв. 1           | Льготы на ком. услуги                                     | 01.01.2015 |           | Справка          | 98                 | 01.01.2015  | УСЗН         |                       |               |                  |                        |   |  |
|             | Терехов Иван Петрович                                                                                                    | Балтийская ул, д. 1, кв. 3           | Ветеран труда                                             | 01.01.2017 |           |                  |                    |             |              |                       |               |                  |                        |   |  |
|             | Терехов Иван Петрович                                                                                                    | Балтийская ул, д. 1, кв. 3           | Льгота (ребенок-инвалид)                                  | 01.06.2017 |           |                  |                    |             |              |                       |               |                  |                        |   |  |
|             | Ответственный:                                                                                                    | (должность) (пс                      | идпись) (расшифровка подписи)                             |            |           |                  |                    |             |              |                       |               |                  |                        | l |  |

#### Отчет «Реестр льготников по начислениям»

Отчет «Реестр льготников по начислениям» предназначен для формирования сведений о начисленных льготах.

Сформируем данный отчет:

• в меню конфигурации выберем Услуги, начисления и оплаты— Отчеты по льготным категориям — Реестр льготников по начислениям;

• в форме отчета «Реестр льготников по начислениям», установим произвольный период «01.02.2017 — 30.06.2017»;

• нажмем кнопку «Сформировать».

| +    | н 🔶 🙀 Реестр льготников (по начислениям) за Февраль 2017 г Июнь 2017 г. ТСЖ "Комфорт" |                                     |                      |                   |            |                                                  |        |           |          |        |           |          |          |              |               |           |                               |             |       |       |
|------|---------------------------------------------------------------------------------------|-------------------------------------|----------------------|-------------------|------------|--------------------------------------------------|--------|-----------|----------|--------|-----------|----------|----------|--------------|---------------|-----------|-------------------------------|-------------|-------|-------|
| Пери | 10 <u>.</u> ;                                                                         | Организация:                        |                      |                   |            |                                                  |        |           |          |        |           |          |          |              |               |           |                               |             |       |       |
| Про  | 01.02.201 m _ 30.08                                                                   | 201 m TCX "Kowdoor" JEMC +          | -0                   |                   |            |                                                  |        |           |          |        |           |          |          |              |               |           |                               |             |       |       |
| _    |                                                                                       |                                     | <u>u</u> -           |                   |            |                                                  |        |           |          |        |           |          |          |              |               |           |                               |             |       |       |
| •    | Сформировать отчет 👸 Печать                                                           | Σ 0,00                              |                      |                   |            |                                                  |        |           |          |        |           |          | 🗄 Показа | ть настройки | Выбрать       | настройки | Сохранит                      | ь настройки | Еще 🔻 | ?     |
|      | TCЖ "Kowdopt"                                                                         |                                     |                      |                   | 1          |                                                  |        |           |          |        |           |          |          |              |               |           |                               |             |       |       |
|      | Реесто пытотников по начи                                                             | спениям за Февраль 2017             |                      |                   |            |                                                  |        |           |          |        |           |          |          |              |               |           |                               |             |       |       |
|      | Orfer                                                                                 | Barra "Eastriance a 4"              |                      |                   |            |                                                  |        |           |          |        |           |          |          |              |               |           |                               |             |       | - 1   |
|      | Соотверского Организация По ог                                                        | ние навно валлииская ул. д. 1       | Concerciumo Verecent |                   |            |                                                  |        |           |          |        |           |          |          |              |               |           |                               |             |       | - 1   |
|      | начисления По воз                                                                     | врастанию, Лицевой счет По возраста | нию                  |                   |            |                                                  |        |           |          |        |           |          |          |              |               |           |                               |             |       | - 1   |
|      | Номер лицевого счета                                                                  | Лицевой счет                        | Количество           | Общая площадь     | Капитальны | (апитальный ремонт ХВС ОДН Холодное водоснабжени |        |           |          |        |           |          |          | Электроэне   | огия (по счет | гчику -   | Электроэнергия (по счетчику - |             |       |       |
|      |                                                                                       |                                     |                      |                   |            |                                                  |        |           |          | норме) |           |          | день)    |              |               | ночь)     |                               |             |       |       |
|      | Льготник                                                                              | Наименование документа              |                      |                   | Начислено  | Оплачено                                         | Сумма  | Начислено | Оплачено | Сумма  | Начислено | Оплачено | Сумма    | Начислено    | Оплачено      | Сумма     | Начислено                     | Оплачено 0  | Сумма | н     |
|      |                                                                                       |                                     |                      |                   |            |                                                  | льгот  |           |          | льгот  |           |          | льгот    |              |               | льгот     |                               | 1           | ыгот  | 4.    |
| P    | 000100015                                                                             | Павлова Анна Ивановна               | 2                    | 50                | 375        | 36,94                                            | 31,50  |           | 95,15    |        | 1 001,67  | 175,85   | 130,18   | 120          | 80,25         | 15,00     | 180                           | 78,94       | 30,00 |       |
|      | По лицевому счету                                                                     |                                     |                      |                   | 375        | 36,94                                            |        |           | 95,15    |        | 1 001,67  | 175,85   |          | 120          | 80,25         |           | 180                           | 78,94       |       | ÷-11  |
|      | Павлова Мария Михайловна                                                              |                                     |                      |                   |            |                                                  | 31,50  |           |          |        |           |          |          |              |               |           |                               |             |       | -     |
|      | Павлова Мария Михаиловна                                                              | Справка серия 019 N 12 от 01.01.20  | 17 0:00:00 выдан УСЗ | н                 |            |                                                  |        |           |          |        |           |          | 130,18   |              |               | 15,00     |                               |             | 30,00 | 4     |
| 17   | 000100014                                                                             | Привалов иван Петрович              | 1                    | 60                | 405        | 81                                               | 81,00  |           |          |        | 50        |          |          | 40           |               |           | 60                            |             |       | - H   |
|      | По лицевому счету                                                                     | 1                                   |                      |                   | 405        | 81                                               | 04.00  |           |          |        | 50        |          |          | 40           |               |           | 60                            |             |       | ÷.    |
|      | привалов иван петрович                                                                | Tapayan Maay Developing             | 4                    | 77                | 024        | 0.1                                              | 81,00  |           |          |        |           |          |          |              |               |           |                               |             |       | ÷.    |
| 17   | 00100012                                                                              | терехов иван петрович               | 4                    |                   | 201        | 01                                               | 01,00  |           |          |        |           |          |          |              |               |           |                               |             |       | E     |
|      | Таранар Сарай Иланарии                                                                |                                     |                      |                   | 201        | 01                                               | 94.00  |           |          |        |           |          |          |              |               |           |                               |             |       | ÷.    |
|      | Перехов сергеи изанович                                                               | 1                                   |                      |                   | 1.011      | 109.04                                           | 103 50 |           | 05.15    |        | 1 051 67  | 175.95   | 130.10   | 160          | 90.25         | 15.00     | 240                           | 79.04       | 30.00 | te ll |
|      | Moro                                                                                  |                                     |                      |                   | 1011       | 100,04                                           | 100,00 |           | 00,10    |        | 1031,07   | 175,05   | 130,10   | 100          | 00,25         | 15,00     | 240                           | 10,04       | 50,00 | - L   |
|      |                                                                                       |                                     |                      |                   |            |                                                  |        |           |          |        |           |          |          |              |               |           |                               |             |       | - 1   |
|      | Ответственный:                                                                        |                                     |                      |                   | _          |                                                  |        |           |          |        |           |          |          |              |               |           |                               |             |       | - 1   |
|      | (до)                                                                                  | пжность) (подпи                     | ись) (расы           | иифровка подписи) |            |                                                  |        |           |          |        |           |          |          |              |               |           |                               |             |       | - 1   |
|      |                                                                                       |                                     |                      |                   |            |                                                  |        |           |          |        |           |          |          |              |               |           |                               |             |       |       |

#### Отчет «Ведомость начисления льгот»

Отчет «Ведомость начисления льгот» предназначен для формирования сведений о начисленных льготах.

Сформируем данный отчет:

• в меню конфигурации выберем Услуги, начисления и оплаты — Отчеты по льготным категориям — Ведомость начисления льгот;

• в форме отчета «Ведомость начисления льгот», установим произвольный период «01.04.2017 — 30.06.2017»;

• нажмем кнопку «Сформировать».

| +    | - 🔿 ☆ Ведомость начисления льгот за 2 квартал 2017 г.                                                                          | тсж "к      | омфорт"                      |                            |            |                              |                            |          |                              |                            |        |                              |                            |    |
|------|----------------------------------------------------------------------------------------------------|-------------|------------------------------|----------------------------|------------|------------------------------|----------------------------|----------|------------------------------|----------------------------|--------|------------------------------|----------------------------|----|
| Пері | нод: Организация:<br>отверопынаб • 01.04.2017 m - 30.06.2017 m ТСЖ."Комфорт" ДЕМО • ø                                          |             |                              |                            |            |                              |                            |          |                              |                            |        |                              |                            |    |
| ►    | Сформировать отчет                                                                                                    |             |                              |                            |            |                              |                            | Показа   | ъ настроики                  | Выбрать наст               | роики  | Сохранить настр              | оики Еще 🗸                 | ?  |
|      | ТСЖ "Комфорт"                                                                                                    |             |                              |                            |            |                              |                            |          |                              |                            |        |                              |                            | -  |
|      | Ведомость начисления льгот за 2 квартал 2017 г.                                                                                |             |                              |                            |            |                              |                            |          |                              |                            |        |                              |                            |    |
|      | Отбор: Здание Равно "Балтийская ул. д. 1"                                                                                      |             |                              |                            |            |                              |                            |          |                              |                            |        |                              |                            | J. |
|      | Сортировка: Организация По возрастанию, Здание По возрастанию, Категория льго-<br>счет По возрастанию, Льготник По возрастанию | гы По возра | станию, Вид услуги           | по возрастанию             | о, Лицевой |                              |                            |          |                              |                            |        |                              |                            | I  |
|      | Организация                                                                                                    | Капитали    | ьный ремонт                  |                            | Холодно    | е водоснабжен                | ие                         | Электро: | энергия                      |                            | Итого  |                              |                            | 1  |
|      | Категория льготы                                                                                                    | Сумма       | Сумма льгот<br>на льготников | Сумма<br>льгот на<br>семью | Сумма      | Сумма льгот<br>на льготников | Сумма<br>льгот на<br>семью | Сумма    | Сумма льгот<br>на льготников | Сумма<br>льгот на<br>семью | Сумма  | Сумма льгот<br>на льготников | Сумма<br>льгот на<br>семью | l  |
| Ð    | ТСЖ "Комфорт" ДЕМО                                                                                                    | 193,50      | 139,50                       | 54,00                      | 130,18     | 130,18                       |                            | 45,00    | 45,00                        |                            | 368,68 | 314,68                       | 54,00                      | 1  |
|      | Ветеран труда                                                                                                    |             |                              |                            | 130,18     | 130,18                       |                            | 45,00    | 45,00                        |                            | 175,18 | 175,18                       |                            | 1  |
|      | Льгота кап.ремонт (инвалид 1 гр)                                                                                               | 31,50       | 31,50                        |                            |            |                              |                            |          |                              |                            | 31,50  | 31,50                        |                            | 1  |
|      | Льгота кап.ремонт (пенсионер-инвалид одиноко проживающий)                                                                      | 81,00       | 81,00                        |                            |            |                              |                            |          |                              |                            | 81,00  | 81,00                        |                            | 1  |
|      | Льгота кап.ремонт (ребенок-инвалид)                                                                                            | 81,00       | 27,00                        | 54,00                      |            |                              |                            |          |                              |                            | 81,00  | 27,00                        | 54,00                      | 1  |
|      | Итого                                                                                                    | 193,50      | 139,50                       | 54,00                      | 130,18     | 130,18                       | i                          | 45,00    | 45,00                        |                            | 368,68 | 314,68                       | 54,00                      | 1  |
|      | Ответственный: (догжность) (подпись)                                                                                           |             | расшифровка подп             | иси)                       |            |                              |                            |          |                              |                            |        |                              |                            |    |

Отчет «Анализ задолженности по льготникам»

Отчет «Анализ задолженности по льготникам» содержит информацию о сальдо по начисленным коммунальным услугам на указанную дату по льготникам.

Сформируем данный отчет:

• в меню конфигурации выберем Претензионная работа → Стандартные отчеты → Анализ задолженности по льготникам;

• в форме отчета «Анализ задолженности по льготникам», установим произвольный период «01.12.2011 — 31.12.2011»;

• в поле «Период просроченной задолженности» установим «01.01.2012»;

• в поле «Категория льготы» выберем «Ветеран труда»;

© Компания «Айлант»

#### • нажмем кнопку «Сформировать».

| +                | 🔸 🏠 Анали                  | із задолженнос     | ти по льготникам за 1 полуг                  | одие 2017 г. ТСЖ "Ко         | мфорт''           |          |          |           |                               |              |
|------------------|----------------------------|--------------------|----------------------------------------------|------------------------------|-------------------|----------|----------|-----------|-------------------------------|--------------|
| Период<br>Произе | ::<br>вольный   • 01.01.20 | 017 🗎 — 30.06.20   | Организация:<br>017       ТСЖ "Комфорт" ДЕМО | - L <sup>1</sup>             |                   |          |          |           | истоойки Выбрать              | изстрайии    |
|                  | TOX Weeks the set          |                    | 0,00                                         |                              |                   |          |          |           | Booparb                       | nderponditte |
|                  | тсж комфорт                |                    |                                              | 0047                         |                   |          |          |           |                               |              |
|                  | Анализ задо                | пженности по       | льготникам за 1 полуго                       | дие 2017 г.                  |                   |          |          |           |                               |              |
|                  | Отбор:                     | Здание Равно "Балт | ийская ул, д. 1"                             |                              |                   |          |          |           |                               |              |
|                  | Сортировка:                | Здание По возраста | нию, Помещение.Номер квартиры По в           | озрастанию, Период взаиморас | четов По возраста | анию     |          |           |                               | 1            |
|                  | Организация                |                    |                                              | Начальный                    | Начислено         | Оплачено | Конечный | Сумма     |                               |              |
|                  | № Лицевой с<br>кв.         | чет                | Категория льготы                             | Месяцев<br>задолжен<br>ности | остаток           |          |          | остаток   | просроченной<br>задолженности |              |
|                  | Период взаимор             | асчетов            |                                              |                              |                   |          |          |           |                               |              |
| =                | ТСЖ "Комфорт"              | ДЕМО               |                                              |                              | 7 072,5           | 5 027,67 | 1 568,68 | 10 531,49 | 5 872,5                       |              |
| Ð                | 1 Привалов И               | ван Петрович       | Льготы на ком. услуги                        | 2                            | 2 658,5           | 1 590    | 81       | 4 167,5   | 2 658,5                       |              |
|                  | Январь,2015                |                    |                                              |                              | 1 329,25          |          |          | 1 329,25  | 1 329,25                      |              |
|                  | Февраль,2015               |                    |                                              |                              | 1 329,25          |          |          | 1 329,25  | 1 329,25                      |              |
|                  | Январь,2017                |                    |                                              |                              |                   | 745      |          | 745       |                               |              |
|                  | Февраль,2017               |                    |                                              |                              |                   | 665      |          | 665       |                               |              |
|                  | Май,2017                   |                    |                                              |                              |                   | 180      | 81       | 99        |                               |              |
| E.               | 2 Павлова Ан               | на Ивановна        | Льгота кап.ремонт (инвалид 1 гр)             | 2                            | 4 414             | 3 206,67 | 1 406,68 | 6 213,99  | 3 214                         |              |
|                  | Январь,2015                |                    |                                              |                              | 2 207             |          | 1 200    | 1 007     | 1 007                         |              |
|                  | Февраль,2015               |                    |                                              |                              | 2 207             |          |          | 2 207     | 2 207                         |              |
|                  | Январь,2017                |                    |                                              |                              |                   | 1 000    |          | 1 000     |                               |              |
|                  | Февраль,2017               |                    |                                              |                              |                   | 975      |          | 975       |                               |              |
|                  | Май,2017                   |                    |                                              |                              |                   | 330      | 76,5     | 253,5     |                               |              |
|                  | Июнь,2017                  |                    |                                              |                              |                   | 901,67   | 130,18   | 771,49    |                               |              |
| 니보               | 3 Терехов Ив               | ан Петрович        | Льгота (ребенок-инвалид)                     |                              |                   | 231      | 81       | 150       |                               |              |
|                  | Маи,2017                   |                    |                                              |                              |                   | 231      | 81       | 150       |                               |              |
|                  | Итого                      |                    |                                              |                              | 7 072,5           | 5 027,67 | 1 568,68 | 10 531,49 | 5 872,5                       |              |
|                  | Ответственный:             | (д                 | олжность) (г                                 | юдпись) (расы                | иифровка подписі  | 4)       |          |           |                               |              |

# Примеры расчета льгот

### Пример 1:

Площадь помещения — 77 м2. Зарегистрировано 6 человек, проживает 4 человека.

1 – не льготник, но установлены родственные отношения с льготником (проживает).

1-ветеран труда, установлены родственные отношения с другим льготником(проживает).

1 – ребенок – инвалид (проживает).

1 – квартиросъемщик (проживает).

1 – не льготник, но установлены родственные отношения с льготником (не проживает).

| 1                          | 1 - не льготник (не проживает).                                                                                                    |                             |   |                              |          |                           |         |             |  |  |  |  |  |  |  |
|----------------------------|----------------------------------------------------------------------------------------------------|-----------------------------|---|------------------------------|----------|---------------------------|---------|-------------|--|--|--|--|--|--|--|
| ← → ☆                      | <i>–</i>                                                                                                    |                             |   |                              |          |                           |         |             |  |  |  |  |  |  |  |
| Записать и зак             | Аликсать и закрыть 🛛 Записать 🛯 🍇 😝 Печать -                                                                                                 |                             |   |                              |          |                           |         |             |  |  |  |  |  |  |  |
| Наименование: Те           | менование: Терохов Иван Петрович Код: 00-000012                                                                                              |                             |   |                              |          |                           |         |             |  |  |  |  |  |  |  |
| Основные                   | Проживающие                                                                                                    |                             |   |                              |          |                           |         |             |  |  |  |  |  |  |  |
| Документы                  | менты Найти Отменить поиск С Обновить Печать • Создать •                                                                                     |                             |   |                              |          |                           |         |             |  |  |  |  |  |  |  |
| Собственники               | уственники Период 4 Проживающий Дата рождения Вид репистрации Проживает Дата репистрации Проживает Дата репистрации Прибыл из Причина силтия |                             |   |                              |          |                           |         |             |  |  |  |  |  |  |  |
| Проживающие                |                                                                                                    |                             |   |                              |          | Дата снятия с регистрации | Выбыл в | регистрации |  |  |  |  |  |  |  |
| Льготники                  | e 01.01.2017                                                                                                    | Терехов Иван<br>Петрович    | • | Зарегистрирован<br>ПОСТОЯННО | ~        | 01.01.2017                |         |             |  |  |  |  |  |  |  |
| Счетчики                   | 01.01.2017                                                                                                    | Терехов Алексей<br>Иванович |   | Зарегистрирован<br>ПОСТОЯННО |          | 01.01.2017                |         |             |  |  |  |  |  |  |  |
| Бухучет<br>Инд. норматив   | ∞ 01.01.2017                                                                                                    | Терехова Лидия<br>Ивановна  |   | Зарегистрирован<br>ПОСТОЯННО |          | 01.01.2017                |         |             |  |  |  |  |  |  |  |
| Начисления<br>Оплаты       | ∞ 01.05.2017                                                                                                    | Терехов Сергей<br>Иванович  |   | Зарегистрирован<br>ПОСТОЯННО | ~        | 01.05.2017                |         |             |  |  |  |  |  |  |  |
| Задолженность<br>Претензии | o1.05.2017                                                                                                    | Терехова Инна<br>Петровна   |   | Зарегистрирован<br>ПОСТОЯННО | ~        | 01.05.2017                |         |             |  |  |  |  |  |  |  |
| Все документы              | e 01.06.2017                                                                                                    | Сергеев Петр                |   | Зарегистрирован              | <b>~</b> | 01.06.2017                |         |             |  |  |  |  |  |  |  |
|                            |                                                                                                    | Сергеевич                   |   | внеменно                     |          | 01.09.2017                |         |             |  |  |  |  |  |  |  |

Ветерану труда льгота предоставляется в размере 50% на 27 м2 (льготный норматив). Ребенку - инвалиду льгота предоставляется в размере 50% на льготника и 50% на членов семьи.

© Компания «Айлант»

| 🔒 (КУ) Льготы прожива  | ающих (1С:Предприятие)    | 😞 🗐 🗊 M M* M- 🗖 🗙  | 🔒 Ветеран труда ((КУ) Кат                  | гории льготников) (1С:П    | едприятие)       |                             | 🔒 🔝 🕅 м м       | H+ M- □ ×         |
|------------------------|---------------------------|--------------------|--------------------------------------------|----------------------------|------------------|-----------------------------|-----------------|-------------------|
| (КУ) Льготы п          | оживающих                 |                    | Ветеран труда (                            | (КУ) Категории             | льготников       | 3)                          |                 |                   |
| Записать и закр        | Записать                  | Еще - ?            | Записать и закрыть                         | Записать 🔒 Г               | ечать 👻          |                             | EL              | 4e - ?            |
| Данные по льгот        | e                         |                    | Наименование:                              | Ветеран труда              |                  | Код: 00                     | -000003         |                   |
| Лицевой счет:          | Терехов Иван Петрович     | * P                | Количество потребителе                     | й: Количество фактич       | ески проживаюц   | тих +                       |                 |                   |
| Проживающий:           | Терехов Иван Петрович     | - × 4              | Способ отражения в уче                     | те: Отражение льгот        |                  | • D                         |                 |                   |
| Категория:             | Ветеран труда             | * × 6              | Код ОУСЗН:                                 |                            |                  | Приори                      | тет льготы: 2 🔹 |                   |
| Начало:                | 01.01.2017 🗰 Окончание: . | . 💼                | Виды начислений                            |                            |                  |                             |                 |                   |
| Доля собственности     | . 0,0000                  |                    | Создать 6 Н                                | аити Отменить і            | тоиск            | 0/                          |                 | Еще -             |
| Документ, подтве       | ерждающий льготу          |                    | начисления                                 | % уленам семьи             | нормативов       | % иленам семьи (превышение) | норматива       | Facipot           |
| Вид документа:         |                           | * 6                | 📨 Содержание                               | 50,00                      | ~                |                             |                 |                   |
| Серия                  | Номер документа:          |                    | ито                                        |                            |                  |                             |                 |                   |
| Кем выдан:             | H                         |                    | Холодное<br>водоснабже                     | 50,00                      |                  |                             |                 |                   |
| Дата выдачи: .         | . 🗎                       |                    | Электроэне<br>(по счетчику                 | 50,00                      |                  |                             |                 |                   |
|                        |                           |                    | 📨 Электроэне                               | 50,00                      |                  |                             |                 |                   |
| 12 (КУ) Льготы прожива | ющих (IC Предприятие)     | B □ □ M: M+ M+ □ X | <ul> <li>Льгота (ребенок-инвали</li> </ul> | а) ((КУ) Категории льготны | ков) (1С:Предпри | ятие)                       |                 | ▲ ▼ ⊻<br>+ M- □ X |
| (КУ) Льготы пр         | оживающих                 |                    | Льгота (ребено                             | -инвалид) ((КУ)            | Категории        | льготников)                 |                 |                   |
| Записать и закр        | Записать                  | Еще • ?            | Записать и закрыть                         | Записать 🔒 Г               | ечать 🕶          |                             | Eu              | le - 🤇            |
| Данные по льгот        | e                         |                    | Наименование:                              | Льгота (ребенок-ин         | валид)           | Код: 00                     | -000004         |                   |
| Лицевой счет:          | Терехов Иван Петрович     | · 4                | Количество потребителе                     | й: Количество постоя       | но зарегистрир   | ованных +                   |                 |                   |
| Проживающий:           | Терехов Сергей Иванович   | - × C              | Способ отражения в уче                     | re: Отражение льгот        |                  | <b>v</b> □                  |                 |                   |
| Категория:             | Льгота (ребенок-инвалид)  | ▼   ×   ₽          | Код ОУСЗН:                                 | 32                         |                  | Приори                      | тет льготы: 1 • |                   |
| Начало:                | 01.06.2017 💼 Окончание: . | . 🗎                | Создать 👌 Н                                | айти Отменить г            | юиск             |                             |                 | Еще +             |
| Доля собственности     | 0,0000                    |                    | Вид ↓                                      | % льготнику                | Учет             | % льготнику (превышение)    | Льгота не менее | Распрос           |
| Документ, подтве       | ерждающий пьготу          |                    | начистения                                 | % членам семьи             | нормативов       | % членам семьи (превышение) | норматива       |                   |
| Серия                  | Homen                     |                    | Содержание<br>и ТО                         | 50,00                      | ~                |                             | ~               |                   |
| документа:             | документа:                |                    | Холодное                                   | 50,00                      |                  |                             |                 |                   |
| Кем выдан:             |                           |                    | водоснабже                                 | 50,00                      |                  |                             |                 |                   |
| Дата выдачи: .         | . 🗎                       |                    | Электроэне                                 | 50,00                      |                  |                             |                 |                   |
|                        |                           |                    | (no cyeryiky                               | 50,00                      |                  |                             |                 |                   |
|                        |                           |                    | Электроэне<br>(по счетчику                 | 50,00                      |                  |                             |                 |                   |
|                        |                           |                    |                                            | 50,00                      |                  |                             |                 |                   |
|                        |                           |                    |                                            |                            |                  |                             |                 |                   |
|                        |                           |                    |                                            |                            |                  |                             | • x             | A V X             |

Начисление льгот рассмотрено на примере видов начисления: «Содержание и техническое обслуживание», «Холодное водоснабжение по норме», «Электроэнергия (по счетчику – день)», «Электроэнергия (по счетчику – ночь)».

Сумма начисления за «Содержание и техническое обслуживание» определяется: общая площадь помещения\* Тариф.

Сумма начисления за «Холодное водоснабжение по норме» определяется: Норматив \* Тариф.

Сумма начисления за «Электроэнергия (по счетчику – день)», «Электроэнергия (по счетчику – ночь)» определяется: расход по индивидуальному счетчику \* Тариф.

Сформируем документ «Начисление коммунальных услуг» за июль 2017 и посмотрим расчет льгот.

🗲 🔶 ☆ (КУ) Начисление коммунальных услуг 0К00-000043 от 31.07.2017 23:59:59

| Провести      | ровести и закрыть Залисать Провести 🖧 Заполнение объектов 🖶 Печать -                     |                      |                                               |                         |                     |                             |                               |                                           |                    |           |                     |           |                 |              |  |
|---------------|------------------------------------------------------------------------------------------|----------------------|-----------------------------------------------|-------------------------|---------------------|-----------------------------|-------------------------------|-------------------------------------------|--------------------|-----------|---------------------|-----------|-----------------|--------------|--|
| Номер:        | 0К00-0000                                                                                | 043                  |                                               |                         | Дата: 31.07.2017 23 | 59:59 💼                     | Организа                      | ция: ТСЖ "Комфорт" ДЕМО                   |                    | * LD      |                     |           |                 |              |  |
| Здание:       | Балтийска                                                                                | ая ул, д. 1          |                                               | - LD                    |                     |                             | Ответств                      | зенный: Администратор                     |                    | * @       |                     |           |                 |              |  |
| Вид потреблен | ия: Индивиду                                                                             | /альное              |                                               | •                       |                     |                             | Расчетны                      | й период: 01.07.2017 🛛 📋 🛟                |                    |           |                     |           |                 |              |  |
| Вид начислени | ій:                                                                                      |                      |                                               | * × 10                  | Равно               |                             | <ul> <li>За перио;</li> </ul> | a.c: 01.07.2017 💼 no: 🕄                   | 31.07.2017 💼       |           |                     |           |                 |              |  |
| Виды начисл   | иды начислений Льготы Настройки                                                          |                      |                                               |                         |                     |                             |                               |                                           |                    |           |                     |           |                 |              |  |
| Добавить      | Добавить 🔶 🔶 🚺 🗍 Наїти Отменить поисс Заполнить и рассчитать - Очистить - Печать - Еще - |                      |                                               |                         |                     |                             |                               |                                           |                    |           |                     |           |                 |              |  |
| N             | Контраг Лицевой счет № Вид начисления Дата начала Вид тарифа Норматив                    |                      |                                               |                         |                     |                             |                               | Повышающий коэффициент                    | Размер для расчета | Размер (в | Размер              | Размер    | Сумма по но     | Сумма всего  |  |
|               |                                                                                          | Помещение            | мещение Л Дата оконча Тариф Кол-во потребител |                         |                     | Кол-во потребителей для нор | Количество по нормативу с     | ство по нормативу с Количество потребител |                    | (BCero)   | (Bcero)<br>6es IIKH | Сумма     | Сумма (в предеп |              |  |
|               |                                                                                          |                      |                                               |                         | Дней                | Тариф сверх                 | Количество по нормативу без   | TIKH                                      | Социальная норма   |           |                     |           | норматива       | Сумма (сверх |  |
| - Her - 1     | Терехов                                                                                  | Терехов Иван Петр    | 3                                             | Содержание и            | 01.07.2017          | Население                   |                               | 1,00                                      | 77,000000          |           | 77,000000           | 77,000000 |                 | 770,00       |  |
|               | иван<br>Петрович                                                                         | Балтийская ул, д. 1, |                                               | 10                      | 31.07.2017          | 10,000000                   |                               |                                           | 1,0000             |           |                     |           |                 |              |  |
|               |                                                                                          | ND. J                |                                               |                         | 31,00               |                             |                               |                                           |                    |           |                     |           |                 | 770,00       |  |
| N= 2          | Терехов                                                                                  | Терехов Иван Петр    | 3                                             | Холодное                | 01.07.2017          | Население                   | 5,000000                      | 1,50                                      | 30,000000          | 30,000000 | 30,000000           | 20,000000 | 200,00          | 300,00       |  |
|               | Петрович                                                                                 | Балтийская ул, д. 1, |                                               | (по норме)              | 31.07.2017          | 10,000000                   | 4,0000                        | 30,000000                                 | 4,0000             |           |                     |           | 100,00          | 300,00       |  |
|               |                                                                                          | ND. J                |                                               |                         | 31,00               |                             | 20,000000                     |                                           |                    |           |                     |           |                 |              |  |
| ► 3           | Терехов                                                                                  | Терехов Иван Петр    | 3                                             | Электроэнерг            | 01.07.2017          | Население                   |                               | 1,00                                      | 20,000000          |           | 20,000000           | 20,000000 |                 | 80,00        |  |
|               | Петрович                                                                                 | Балтийская ул, д. 1, |                                               | (по счетчику -<br>день) | 31.07.2017          | 4,000000                    |                               |                                           | 1,0000             |           |                     |           |                 |              |  |
|               |                                                                                          | KB. 3                |                                               |                         | 31,00               |                             |                               |                                           |                    |           |                     |           |                 | 80,00        |  |
| ► 4           | Терехов                                                                                  | Терехов Иван Петр    | 3                                             | Электроэнерг            | 01.07.2017          | Население                   |                               | 1,00                                      | 40,000000          |           | 40,000000           | 40,000000 |                 | 120,00       |  |
|               | Петрович                                                                                 | Балтийская ул, д. 1, |                                               | (по счетчику -<br>ночь) | 31.07.2017          | 3,000000                    |                               |                                           | 1,0000             |           |                     |           |                 |              |  |
| 31,00         |                                                                                          |                      |                                               |                         |                     |                             |                               |                                           |                    |           |                     |           |                 | 120,00       |  |

| Пров    | Early ( Second & Second & Seco |                     |       |                      |                                        |               |           |                     |               |               |                      |              |           |                   |                   |               |              |                 |          |             |              |        |
|---------|----------------------------------------------------------------------------------------------------|---------------------|-------|----------------------|----------------------------------------|---------------|-----------|---------------------|---------------|---------------|----------------------|--------------|-----------|-------------------|-------------------|---------------|--------------|-----------------|----------|-------------|--------------|--------|
| Номер   | 0000-0                                                                                                    | 00043               |       | Дата: [31.0          | 7.2017 23:59:59                        |               | Орган     | изация. Тсж.        | Комфорт" ДЕМО |               | - Ø                  |              |           |                   |                   |               |              |                 |          |             |              |        |
| Здание  | Barrys                                                                                                    | loxan ya, g. 1      | *     | 0                    |                                        |               | Ответ     | готвенный: Адини    | мстратор      |               | × 0                  |              |           |                   |                   |               |              |                 |          |             |              |        |
| Вид пот | гребления: Индив                                                                                                    | цуальное            |       | -                    |                                        |               | Paque     | тный период: 01.07. | 2017 🗂 🖯      | 7             |                      |              |           |                   |                   |               |              |                 |          |             |              |        |
| Вид ная | arcnewsk                                                                                                    |                     |       | * X (0) Paseo        |                                        |               | → Sa ne;  | риод с: 01.07.      | 2017 m a      | 2: 21.07.2017 | m                    |              |           |                   |                   |               |              |                 |          |             |              |        |
| Виды    | a staatzeel Antru Hattpolo                                                                                                    |                     |       |                      |                                        |               |           |                     |               |               |                      |              |           |                   |                   |               |              |                 |          |             |              |        |
| AN      |                                                                                                    |                     |       |                      |                                        |               |           |                     |               |               |                      |              |           |                   |                   |               |              |                 |          |             |              |        |
|         | Контралент                                                                                                    | Revesor over        | No JL | Лыготник             | Вид начисления                         | Bita          | Тариф     | Дата качала         | Дней услуги   | Hoowatve      | Количество по ноома_ | Количество   | Колчео    | Количество услуги | Порцент льготнику | Сумма льгот   | Колимество   | Колимество      | % sperc. | Симма льгот | Ciwwa        | Сторно |
|         |                                                                                                    | Помещение           | к.,   | Категория лыготы     |                                        | тарифа        | Тариф     | Дата окончания      | Дней льготы   | Количество    | Paswep s npegenax    | потребителей | факт      | на льготников     | Процент льготнику | на льготников | членов семыл | услуги на семью | % члени  | на семью    | Diarot acero |        |
| 1       | Терехов Иван                                                                                                    | Тереков Иван Петр   | 3     | Терехов Иван Петор   | Copeoxature in TO                      | Hace          | 10.000000 | 01.07.2017          | 31.00         | 27 000000     | 108.000000           | 4 0000       | 77.000000 | 19,25000          | 50.00             | 96.25         | 1,0000       | 19,25000        |          |             | 96.25        |        |
|         | Петрович                                                                                                    | Балтийская ул. д. 1 |       | Ветеран труда        |                                        |               |           | 31.07.2017          | 31,00         | 4,0000        |                      |              |           |                   |                   |               |              |                 |          |             |              |        |
| 2       | Терехов Иван                                                                                                    | Тереков Иван Петр   | 3     | Teperos Ceprell Visa | Содержание и ТО                        | Hace          | 10,000000 | 01.07.2017          | 31,00         | 27,000000     | 135,000000           | 5,0000       | 77,000000 | 27,00000          | 50,00             | 135,00        | 3,0000       | 81,00000        | 50,00    | 405,00      | 540,00       |        |
|         | Петрович                                                                                                    | Балтийская ул. д. 1 |       | Льгота (ребенок-ин   |                                        |               |           | 31.07.2017          | 31,00         | 5,0000        |                      |              |           |                   |                   |               |              |                 |          |             |              |        |
| 3       | Терехов Иван                                                                                                    | Тереков Иван Петр   | 3     | Терехов Иван Петро   | Холодное водоснабжение                 | Hate          | 10,000000 | 01.07.2017          | 31,00         |               |                      | 4,0000       | 30,000000 | 7,50000           | 50,00             | 37,50         | 1,0000       | 7,50000         |          |             | 37,50        |        |
|         | петрович                                                                                                    | Балтийская ул. д. 1 |       | Ветеран труда        | (no HopMe)                             |               |           | 31.07.2017          | 31,00         | 4,0000        |                      |              |           |                   |                   |               |              |                 |          |             |              |        |
| 4       | Терехов Иван<br>Петровия                                                                                                    | Тереков Иван Петр   | 3     | Tepexos Ceprell Visa | Холодное водоснабжение<br>(по норме)   | Hace          | 10,000000 | 01.07.2017          | 31,00         |               |                      | 5,0000       | 30,000000 | 6,00000           | 50,00             | 30,00         | 3,0000       | 18,00000        | 50,00    | 90,00       | 120,00       |        |
|         |                                                                                                    | Балтийская ул. д. 1 |       | Льгота (ребенок-ин   | (                                      |               |           | 31.07.2017          | 31,00         |               |                      |              |           |                   |                   |               |              |                 |          |             |              |        |
| 5       | Терехов Иван<br>Петрович                                                                                                    | Тереков Иван Петр   | 3     | Терехов Иван Петро   | Электроэнергия (по<br>очетчику - день) | Hace          | 4,000000  | 01.07.2017          | 31,00         |               |                      | 4,0000       | 20,000000 | 5,00000           | 50,00             | 10,00         | 1,0000       | 5,00000         |          |             | 10,00        |        |
|         |                                                                                                    | Bantwickas yn, g. 1 |       | ветеран труда        |                                        |               |           | 31.07.2017          | 31,00         | 4,0000        |                      |              |           |                   |                   |               |              |                 |          |             |              |        |
| 11 °    | Петрович                                                                                                    | Barmulovas vn. n. 1 | 3     | Перетов Серген Ива   | очетчику - день)                       | mape          | 4,00000   | 31.07.2017          | 31,00         |               |                      | 5,0000       | 20,00000  | 4,0000            | 50,00             | 6,00          | 3,0000       | 12,0000         | 50,00    | 24,00       | 32,00        |        |
| 7       | Терехов Иван                                                                                                    | Teopios Visas Deto  | 3     | Терехов Иван Петор   | Электрознергия (по                     | Hate          | 3 000000  | 01.07.2017          | 31.00         |               |                      | 4 0000       | 40,000000 | 10.00000          | 50.00             | 15.00         | 1,0000       | 10,00000        |          |             | 15.00        |        |
|         | Петрович                                                                                                    | Bantwickas yn, g. 1 |       | Ветеран труда        | очетчику - ночь)                       |               |           | 31.07.2017          | 31,00         | 4,0000        |                      |              |           |                   |                   |               |              |                 |          |             |              | -      |
| 8       | Терехов Иван                                                                                                    | Тереков Иван Петр   | 3     | Teperos Ceprell Visa | Электроэнергия (по                     | Hape          | 3,000000  | 01.07.2017          | 31,00         |               |                      | 5,0000       | 40,000000 | 8,00000           | 50,00             | 12,00         | 3,0000       | 24,00000        | 50,00    | 36,00       | 48,00        |        |
| 11 °    | Петрович                                                                                                    | Балтийская ул. д. 1 |       | Льгота (ребенок-ин   | счетчику - ночь)                       | аетчику-ночь) |           | 31.07.2017          | 31,00         |               |                      |              |           |                   |                   |               |              |                 |          |             |              | _      |

1) Содержание и ТО – льгота «Ветеран труда»: Кол-во потребителей – 4 человека (колво фактически проживающих), Кол-во услуги на льготников – 77/4 = 19,25 м2, Сумма льгот на льготников=Сумма льгот всего – 19,25 \*10\*50%=96,25 руб.

Содержание и ТО – льгота «Ребенок-инвалид»: Кол-во потребителей – 5 человек (колво постоянно зарегистрированных), Кол-во услуги на льготников 27 м2 (норматив), Сумма льгот на льготников – 27 \*10\*50%=135 руб. Кол-во членов семьи – 3 человека, Количество услуги на семью – 27 \* 3 = 81 м2, Сумма льгот на семью – 81 \* 10 \* 50%= 405 руб., Сумма льгот всего – 135+405=540 руб.

2) Холодное водоснабжение (по норме) – льгота «Ветеран труда»: Кол-во потребителей – 4 человека (кол-во фактически проживающих), Кол-во услуги на льготников 7,5 м2, Сумма льгот на льготников=Сумма льгот всего – 7,5 \*10\*50%=37,5 руб.

Холодное водоснабжение (по норме) – льгота «Ребенок – инвалид»: Кол-во потребителей – 5 человек (кол-во постоянно зарегистрированных), Кол-во услуги на льготников 6 м2, Сумма льгот на льготников – 6 \*10\*50%=30 руб. Кол-во членов семьи – 3 человека, Количество услуги на семью – 6 \* 3 = 18 м2, Сумма льгот на семью – 18 \* 10 \* 50%= 90 руб. Сумма льгот всего – 30+90=120 руб.

3) «Электроэнергия (по счетчику – день)» - льгота «Ветеран труда»: Кол-во потребителей – 4 человека (кол-во фактически проживающих), Кол-во услуги на льготников 5 кВт, Сумма льгот на льготников=Сумма льгот всего – 5 \*4\*50%=10 руб.

«Электроэнергия (по счетчику – день)» – льгота «Ребенок – инвалид»: Кол-во потребителей – 5 человек (кол-во постоянно зарегистрированных), Кол-во услуги на льготников 4 кВт, Сумма льгот на льготников – 4 \*4\*50%=8 руб. Кол-во членов семьи – 3 © Компания «Айлант» Док. (вер. 1.0), стр. 20 из 21

человека, Количество услуги на семью -4 \* 3 = 12 м2, Сумма льгот на семью -12 \* 4 \* 50% = 24 руб. Сумма льгот всего -24+8=32 руб.

4) «Электроэнергия (по счетчику – ночь)» - льгота «Ветеран труда»: Кол-во потребителей – 4 человека (кол-во фактически проживающих), Кол-во услуги на льготников 10 кВт, Сумма льгот на льготников=Сумма льгот всего – 10 \*3\*50%=15 руб.

«Электроэнергия (по счетчику – ночь)» – льгота «Ребенок – инвалид»: Кол-во потребителей – 5 человек (кол-во постоянно зарегистрированных), Кол-во услуги на льготников 8 кВт, Сумма льгот на льготников – 8\*3\*50%=12 руб. Кол-во членов семьи – 3 человека, Количество услуги на семью – 8 \* 3 = 24 м2, Сумма льгот на семью – 24 \* 3 \* 50%= 36 руб. Сумма льгот всего – 36+12=48 руб.